# Inhaltsverzeichnis

| 6. Workflows                                                                 | 3  |
|------------------------------------------------------------------------------|----|
| 6.1 Grundlagen                                                               | 3  |
| 6.2 Engineering Release (Freigabe nach "ER")                                 | 3  |
| 6.2.1 Freigabe mit Reviewer                                                  | 9  |
| 6.3 Engineering Release (Freigabe nach "ER") für Teile mit AutoCAD Zeichnung | 13 |
| 6.4 Serien-Freigabe (Freigabe nach "SE")                                     | 15 |
| 6.5 Änderungen und Freigabe nach Änderungen                                  | 22 |
| 6.5.1 Hinzufügen von Teilnehmer                                              | 25 |
| 6.5.2 Solution Items und Problem Items                                       | 28 |
| 6.5.3 Starten des Freigabeprozesses                                          | 29 |
| 6.5.4 Review und Freigabe                                                    | 30 |
| 6.6 SAP-Übertragung ("Wachsende Stückliste")                                 | 32 |
| 6.6.1 Einführung                                                             | 32 |
| 6.6.2 Starten des SAP Updates                                                | 32 |
| 6.7 Norm- und Kaufteile                                                      | 33 |
| 6.7.1 Grundlagen                                                             | 33 |
| 6.7.2 Freigabe von Norm- und Kaufteilen durch den Konstrukteur               | 33 |
| 6.7.3 Freigabe von Norm- und Kaufteilen durch die Normstelle                 | 35 |
| 6.7.4 Freigabe von Norm- und Kaufteile durch die Normstelle                  | 39 |

# 6. Workflows

# 6.1 Grundlagen

Im Teamcenter sind Prozesse (Workflows) für mehrere Freigabestufen implementiert. Eine Freigabe einer Revision in Teamcenter bedeutet, dass diese Revision nicht mehr geändert werden kann und einen bestimmten Status erhält. Außerdem werden ein Freigabe-Datum und die freigebende Person an der Revision vermerkt und es erfolgt eine Neutralformat-Erzeugung, wobei die Formate gewählt werden können. Möglich sind JT, PDF, Tiff, STEP, IGES, DXF und DWG.

Ein gesetzter Status kann nicht zurückgenommen werden. Nach der Freigabe einer Revision muss eine neue Revision erstellt werden, um Änderungen durchführen zu können. Umgekehrt kann eine neue Revision nur erstellt werden, wenn die Vorgänger-Revision einen Status erhalten hat.

#### Folgende Freigabestufen sind vorgesehen:

Engineering Release (Konstruktionsfreigabe, ER): Diese Freigabe dient dazu, eine Revision im PLM System festzuschreiben. Wahlweise erfolgt eine "Eigenfreigabe" ohne Prüfung ("Review") oder eine Prüfung nach dem "4-Augen-Prinzip".

Bei der Freigabe auf "ER" erfolgt kein SAP-Übertrag. Das Erstellen einer neuen Revision ist ohne eine Änderungsmitteilung (Change Notice bzw. einfach nur Change) möglich.

Preseries (Vorserie, PS): Diese Freigabe erfordert eine Prüfung nach dem "4-Augen-Prinzip". Der Prüfer kann vom Initiator des Workflows gewählt werden, muss aber aus dessen Gruppe ("KV") stammen und die Rolle "Design-Admin" haben. Dies wird vom Workflow voreingestellt. Bei der Freigabe nach "PS" erfolgt ein SAP Übertrag. Das SAP-System wird dabei automatisch anhand der aktuellen Gruppe der freigebenden Person ausgewählt, z.B. wird bei der Gruppe "El" in das SAP System PE1 übetragen.

Es wird unterschieden nach "Erstfreigabe" und "Folgefreigabe". Bei der Erstfreigabe wird erstmalig eine Revision eines Teils auf den Status "PS" gebracht; dies muss nicht die Revision 00 sein, da vorher auch nur der Status "ER" gesetzt sein kann. Für eine Folgefreigabe ist ein Change zwingend notwendig, damit die Änderungen nachverfolgt werden können.

### 6.2 Engineering Release (Freigabe nach "ER")

Bei der Freigabe werden bestimmte Bedingungen geprüft, ohne die der Workflow nicht startet. Bedingungen für eine Konstruktionsfreigabe sind:

- Es handelt sich um ein Objekt vom Typ "FFG EngltemRevision"
- Alle Pflichtattribute sind ausgefüllt
- Die Benennung wurde aus dem Benennungskatalog gewählt (Benennungs-ID ist gesetzt)
- Bei einer Baugruppe müssen alle Komponenten der ersten Stufe denselben oder einem höheren Freigabestatus besitzen oder die Komponenten müssen im selben Freigabeworkflow enthalten sein.
- Alle Revisionen haben keinen Status (sind in "Working").

Um eine Konstruktionsfreigabe zu machen gehen Sie wie folgt vor.

Wählen Sie eine oder mehrere Revisionen aus, die freigegeben werden sollen. Dabei kann es sich um Einzelteile oder Baugruppen handeln.

Wählen Sie File  $\rightarrow$  New  $\rightarrow$  Workflow Process... oder drücken Sie Ctrl+Pbzw. Strg+P auf der Tastatur.

| ۷    | My Teamcer          | iter - Teamcente | r 12  |                                         |         |            |                                    |
|------|---------------------|------------------|-------|-----------------------------------------|---------|------------|------------------------------------|
| File | Edit Viev           | v Translation    | Tools | Window                                  | Help    |            |                                    |
|      | New                 | >                | - 8   | ltem                                    |         | Ctrl+T     | R                                  |
| Ĉ    | Open                | Ctrl+O           | e     | Folder                                  |         | Ctrl+Alt+F | - [ int 0 2 1 [ 0000 2 1 [ 1 [ ] ) |
|      | Open With           |                  | *     | Form                                    |         | Ctrl+M     |                                    |
| 0    | Open In N           | [                | -     | Dataset                                 |         | Ctrl+D     | 003.0029 MASCHINENBETT             |
|      | View                |                  | 38    | URL                                     |         |            |                                    |
|      | View With.          |                  |       | Workflow                                | process | Ctrl+P     | >                                  |
|      | Save                | Ctrl+S           | 泓     | Change                                  |         | - L<br>[   | v<br>Workflow Process」             |
| E.   | Save As             |                  | *     | Other                                   |         | Ctrl+H     | 32 BEARBEITUNGSZENTRUM             |
| 0    | Revise              |                  |       | ~~~~~~~~~~~~~~~~~~~~~~~~~~~~~~~~~~~~~~~ |         | × 💐 X.0    | 003.0032-01 BEARBEITUNGSZENTRUM 🗱  |
|      | Close               |                  |       | »                                       |         | 🖌 🔂 Use Ca | ises                               |
| æ    | Print               |                  |       | <i>"</i>                                |         | > 🛅 Cre    | eate part in Teamcenter            |
| -    | Print               |                  |       | ~~~~~~~~~~~~~~~~~~~~~~~~~~~~~~~~~~~~~~~ |         | 🗸 🔁 Rel    | ease Processes                     |
|      |                     |                  |       | Close A                                 |         | Ť,         | 2.0000.0003 PIN                    |
| U    | Exit<br>2 0002 0020 |                  |       |                                         |         | - v 🗊      | X.0000.0004 HOLDING BLOCK          |
| - 10 | Home                |                  |       |                                         |         | >          | X.0000.0004-00 HOLDING BLOCK       |
|      |                     |                  |       |                                         |         |            |                                    |

Der Workflow "FFG 01 Engineering Release" sollte bereits ausgewählt sein. Falls nicht, wählen Sie diesen Workflow aus der Liste der Vorlagen aus.

Es müssen keine weiteren Eingaben gemacht werden. Es ist aber möglich, weitere Revisionen als sog. "Targets" in den Workflow aufzunehmen oder zu entfernen. Es kann auch ein anderer Name und/oder eine Beschreibung vergeben werden (dies ist aber nicht notwendig und auch nicht üblich).

| 5/41                                                                                                 | Printed on 2025/07/06 22:15               |
|----------------------------------------------------------------------------------------------------|-------------------------------------------|
| 🔮 New Process Dialog                                                                                 | ×                                         |
| ☆.                                                                                                   |                                           |
| Process Name: X.0000.0003-00 PIN *                                                                   |                                           |
| Description:                                                                                         |                                           |
| Process Template: FFG 01 Engineering Release                                                         |                                           |
|                                                                                                    | Process Template Filter: 🔘 All 💿 Assigned |
| 🎓 Attachments 🛛 🔁 Process Template 🛛 Assign All Tasks                                                |                                           |
| Task Attachments                                                                                     |                                           |
| Images       X.0000.0003-00 PIN         X.0000.0004-00 HOLDING BLOCK         Images       References |                                           |
|                                                                                                    |                                           |
| ОК                                                                                                   | Cancel                                    |

Im Teamcenter Navigator zeigt ein Symbol <sup>O</sup> an, dass sich ein Objekt in einem Workflow befindet. Drücken Sie OK. Wenn alle Bedingungen erfüllt sind, startet der Workflow und Sie sehen in Ihrer Inbox

<sup>Som</sup> My Worklist</sup> im Teamcenter Navigator unter <sup>Casks</sup> To Perform "Auszuführende Aufgabe" den gestarteten Workflow. Dieser befindet sich im Prozessschritt "Review Selection".

Klappen Sie zunächst den Eintrag "References" über auf und doppelklicken Sie auf das Formular "ProcessControlForm".

6/41

| 🐎 Home 🗊 X.0003.0029 MASCHINENBE 📎 My Work       | list 🛛 🗖 💆 Summary 🕄 😭 Details 👗 Impact Analysis                                                                                                    | 👓 Viewer 🚆 JT Preview 🖏 Process History |                         |
|--------------------------------------------------|----------------------------------------------------------------------------------------------------|-----------------------------------------|-------------------------|
| Q 🗏 🗄 🖶 🔺                                        | <b>V</b>                                                                                                    |                                         | 🖙 🛶 🛛 Send To 🔻 🔯 🔻 🛫 🎦 |
| ✓ Sign My Worklist                               |                                                                                                    |                                         |                         |
| Doe, John (jdoe) Inbox                           | ProcessControlForm                                                                                                    |                                         |                         |
| X.0000.0003-00 PIN (Review Selection)            | Name: Description: Release     ProcessControlForm                                                                                                    | Status: Type:<br>Process Control        |                         |
| ✓ I argets                                       | The case of the official states of the official states of the offici | The control                             |                         |
| > 💣 X.0000.0003-00 PIN 💮                         | Overview Audit Logs                                                                                                    |                                         |                         |
| X.0000.0004-00 HOLDING BLOCK<br>X 0000.0002-00 A | <ul> <li>✓ Properties</li> </ul>                                                                                                    | ✓ Preview                               |                         |
| > 2 X.0000.0003-00                               | Name: ProcessControlForm                                                                                                    |                                         |                         |
| > 🧯 X.0000.0004-00 🍎                             | Description:                                                                                                    |                                         |                         |
| > 👌 X.0000.0004-00 🛟                             |                                                                                                    |                                         |                         |
| References                                       | Owner: <u>a Doe, John (Jabe)</u> +                                                                                                    |                                         |                         |
| > Tasks To Track                                 | Checked-Out:                                                                                                    |                                         |                         |
| > 🛅 Schedule Tasks                               | Checked-Out By: <u>No value</u>                                                                                                    | 2                                       |                         |
| > 🛅 Subscription Messages                        | ALL D. C                                                                                                    |                                         |                         |
| 🔮 ProcessContr                                   | olForm                                                                                                    |                                         | ×                       |
| Process Co                                       | introl                                                                                                    |                                         | •                       |
| Create DWG:                                      | ● True ○ False                                                                                                    |                                         | ^                       |
| Create DXF:                                      | ◯ True                                                                                                    |                                         |                         |
| Create IGES:                                     | ◯ True                                                                                                    |                                         |                         |
| Create JT:                                       | ● True ○ False                                                                                                    | OV.                                     |                         |
| Create PDF:                                      | ● True ○ False                                                                                                    | 2.0                                     |                         |
| Create STEP:                                     | ○ True                                                                                                    | 20                                      |                         |
| Create TIFF:                                     | ◎ True ○ False                                                                                                    | O_CC                                    |                         |
| Plant:                                           | El                                                                                                    |                                         | ~                       |
| General                                          |                                                                                                    |                                         |                         |
|                                                  |                                                                                                    |                                         | 20                      |
|                                                  |                                                                                                    |                                         | heck-Out and Edit       |
|                                                  |                                                                                                    |                                         | Close                   |

Sie können jetzt die gewünschten Neutralformate auswählen. Voreingestellt sind JT und PDF. Wenn die Voreinstellungen ausreichend sind, dann können Sie diesen Schritt übergehen, ansonsten drücken Sie "Check-Out and Edit".

| ProcessControlForm                            | ×  |
|-----------------------------------------------|----|
| Process Control                               | ۹. |
| Create DWG:      True      False              | ^  |
| Create DXF: O True                            |    |
| Create IGES: O True      False                |    |
| Create JT:   True   False                     |    |
| Create PDF:    True    False                  |    |
| Create STEP: O True      False                |    |
| Create TIFF:                                  |    |
| Plant: EI                                     | ~  |
| General                                       |    |
|                                               | 2  |
| Save and Check-In Save Cancel Check-Out Close |    |

Wählen Sie die Neutralformate aus und drücken Sie "Save and Check-In". Anschließend drücken Sie den "Perform Task" Knopf in der oberen Leiste im Teamcenter Navigator.

| 7/41                                                                                                    |                                                                                                    | Printed on 2025/07/06 22:15                                                           |
|----------------------------------------------------------------------------------------------------|----------------------------------------------------------------------------------------------------|---------------------------------------------------------------------------------------|
| ndow Help<br>ⓐ ♥ ♥ ♥ : ③ ♥ : ③ ♥<br>(jdoe) - El.FFGY Design (int02][00002][][][][])<br>@ Home ◎ 20003.0029 MASCHINENBE | 🗢 🗖 🏂 Summary 🕄 📸 Details 👗 Impact Analysis 👓 Viewer 🎽 JT Preview 🐯 Process History                                                                                                    | TEAMCENTI                                                                             |
|                                                                                                    | Review Selection         Name:       Type:         Review Selection       Condition Task         Overview       Audit Logs         Properties       Description:         Perform Condition Task       Task Name:         Task Name:       Review Selection         Task Instructions:       Image: Review Selection | <ul> <li>✓ Actions</li> <li>✓ Actions</li> <li>✓ Perform</li> <li>× Assign</li> </ul> |
| > 🧁 Subscription Messages                                                                                              | Process Description:<br>Comments:<br>Task Result: O Peer Review<br>O unset<br>OK Cancel                                                                                                    |                                                                                       |

Es öffnet sich ein Menü in dem Sie wählen können, ob eine Eigenfreigabe (Self Review) oder eine Freigabe durch eine weitere Person (Peer Review) erfolgen soll.

Drücken Sie "Self Review". Es sind keine weiteren Schritte notwendig. Im Eintrag "Tasks to Track" können Sie den Workflow bzw. die verschiedenen Tasks nachverfolgen, z.B. sieht man die Unterprozesse der Neutralformat-Erzeugung.

| 🏠 Home 🧊 X.0003.0029 MASCHINENBE 📎 My Worklist 🖂 |                    |
|--------------------------------------------------|--------------------|
| Q 🖂 🖽 🖛 🔻                                        | $\bigtriangledown$ |
| 🗸 🕥 My Worklist                                  |                    |
| 🗸 🛅 Doe, John (jdoe) Inbox                       |                    |
| Carl Tasks To Perform                            |                    |
| 👽 🛅 Tasks To Track 🔵                             |                    |
| > 📝 X.0000.0003-00 PIN (Drawing to DWG)          |                    |
| >  🍶 X.0000.0003-00 PIN:1 (Create DWG)           |                    |
| > 🗋 X.0000.0003-00 PIN (Drawing to PDF)          |                    |
| > 🍶 X.0000.0003-00 PIN:1 (Create PDF)            |                    |
| > 🍺 X.0000.0003-00 PIN (Drawing to TIFF)         |                    |
| > 🍶 X.0000.0003-00 PIN:1 (Create TIFF)           |                    |
| > 🍺 X.0000.0003-00 PIN (Model to JT)             |                    |
| > 🍶 X.0000.0003-00 PIN:1 (Create JT)             |                    |
| > 🛅 Schedule Tasks                               |                    |
| > 🛅 Subscription Messages                        |                    |

Im Teamcenter Navigator zeigt ein Symbol xxxxx an, dass sich ein Objekt in einem Workflow befindet. Dadurch wird das Objekt schreibgeschützt, Änderungen sind nicht möglich.

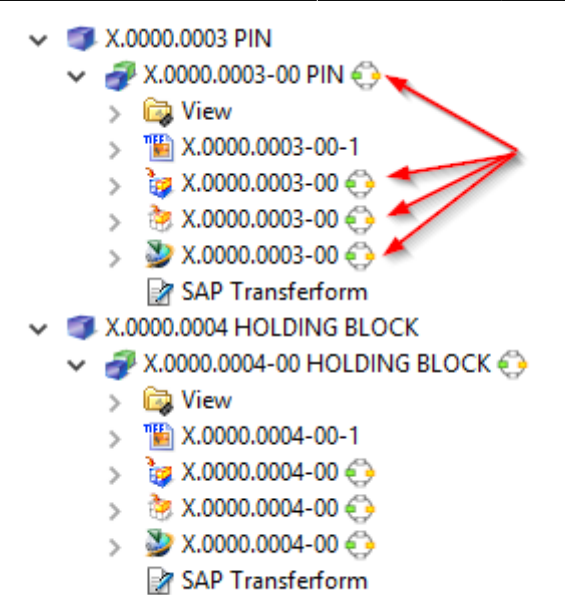

Sobald der Workflow abgeschlossen ist, wird der Freigabe-Status (in diesem Fall "ER") als Symbol und textuell an den Objekten angezeigt. Außerdem sind die erzeugten Neutralformate als Dataset an die Revision angehängt und ebenfalls freigegeben worden.

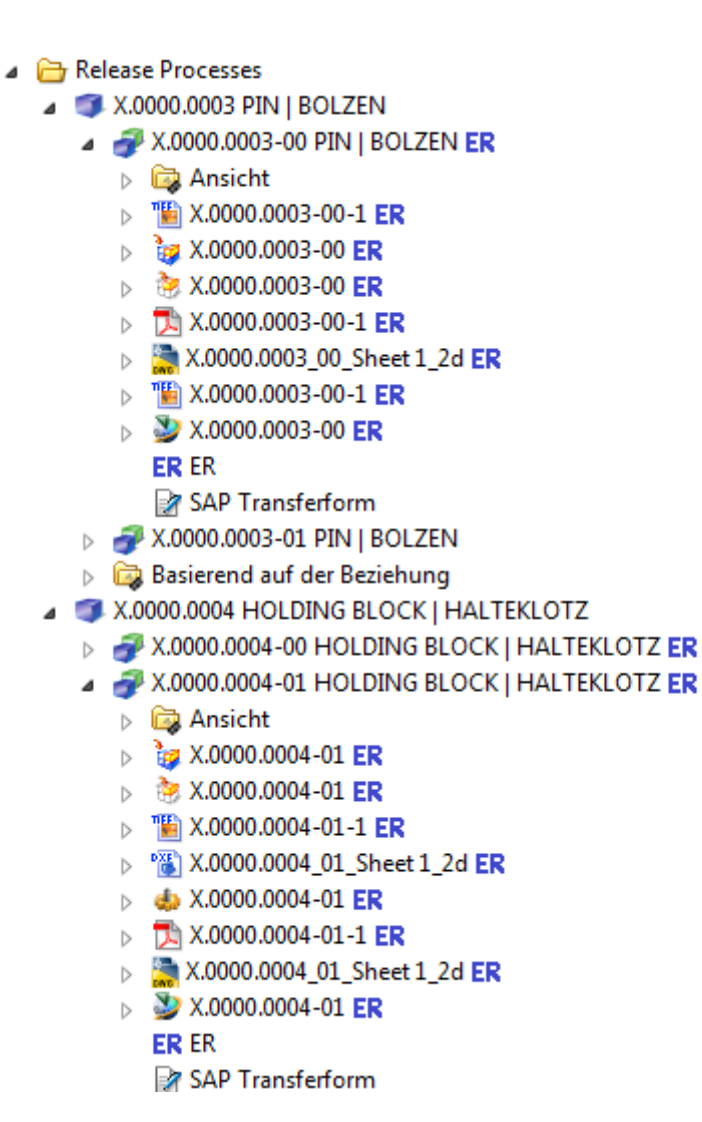

#### 6.2.1 Freigabe mit Reviewer

Sie haben bei der Freigabe nach ER auch die Möglichkeit, einen "Reviewer" anzugeben, also nach dem "4-Augen-Prinzip" freizugeben. Dazu wählen Sie "Peer Review" anstelle von "Self Review" im Freigabedialog.

| 🎐 Perform Conditi    | ion Task                    |   |
|----------------------|-----------------------------|---|
| <b></b>              |                             |   |
| Task Name:           | Review Selection            |   |
| Task Instructions:   |                             |   |
|                      |                             |   |
| Process Description: |                             | ٦ |
| Comments             |                             | ╣ |
| connents.            |                             |   |
|                      |                             |   |
| lask Result          | Peer Review     Self Review |   |
|                      | Ounset                      |   |
|                      | OK Cancel                   |   |
| L                    |                             |   |

Im folgenden Dialog können Sie jetzt einen "Reviewer" auswählen. Die möglichen Reviewer sind voreingestellt, i.A. handelt es sich um eine Person mit der Rolle "Design-Admin" in derselben Gruppe ("Konstruktionsverantwortung") wie die Person, welche den Workflow startet.

Drücken Sie den "Perform" Knopf in der Menüleiste.

Selektieren Sie eine Person aus dem rechten Feld der "Organisation" (in diesem Fall Doe, John (jdoe)), drücken Sie "Add".

| Actions Window      | telp<br>▼                                                                                                    |                                                                                                    |                                        |                                                                                                    |        |
|---------------------|----------------------------------------------------------------------------------------------------|----------------------------------------------------------------------------------------------------|----------------------------------------|----------------------------------------------------------------------------------------------------|--------|
| (Doe, John (jdoe) - | EI.FFG Design - [ int02 ] [ 00002 ] [ ] [ ] [ ])                                                                                                    |                                                                                                    |                                        |                                                                                                    |        |
| Customize           | Home Home My Worklist X  My Worklist  My Worklist  My Worklist  My Boe, John (Noe) Inbox  Tasks To Perform  Joke X.0000.0003-00 PIN (select-signoff-te |                                                                                                    | nary 🛛 😭 Deta<br>select-signc<br>Name: | ils 📩 Impact Analysis 👓 Viewer 🔮 JT Preview 🖏 Process Hi<br>Off-team<br>Type:                                                                          | istory |
| »<br>»<br>»         | <ul> <li>iasks to track</li> <li>is Schedule Tasks</li> <li>is Subscription Messages</li> </ul>                                                        | Select Signoff Team                                                                                                    | select-signoff-tear                    | nSelect Sinnoff Team TaskX                                                                                                    | -      |
| »<br>Close All      |                                                                                                    | Signoff Team<br>Trofiles<br>Signoff Team<br>Trofiles<br>Signoff Team<br>Trofiles<br>Signoff Team<br>Trofiles<br>Signoff Team<br>Trofiles<br>Signoff Team<br>Signoff Team<br>Signoff | Requ                                   | Profiles - EL.FFG/Design-Admin/1                                                                                                    | ŀ      |
| Clear               |                                                                                                    | Process Description:                                                                                                    | >                                      | Barner, Harti (nbarner)     Bartewiak Jan (baartewiak)     Bauer, Karin (kbauer)     Deess Marcel (mdeess)     Coe John (idoe)     Secure Pool Options |        |
|                     |                                                                                                    | Review Quorum     O Numeric     Percent %                                                                                                    |                                        | Any Member                                                                                                    |        |
|                     |                                                                                                    | Comments                                                                                                    |                                        | Enter User ID or User Name     Enter Role Name     Enter Group Name                                                                                    |        |
|                     |                                                                                                    | ☐ Wait For Undecided Reviewers<br>☑ ₩ Ad-hoc done                                                                                                    |                                        | Add                                                                                                    |        |
| <b>€. № Ξ. </b> ແ   |                                                                                                    | Cherk                                                                                                    | OK App                                 | y Close                                                                                                    |        |
|                     | •                                                                                                    |                                                                                                    |                                        |                                                                                                    |        |

Die Person wird dem "Signoff-Team" hinzugefügt und ist dadurch als freigebende Person ausgewählt. Sie können jetzt "OK" drücken, damit sind die Eingaben für Sie abgeschlossen.

| 11/-                                                | 41                                                                         |                                                                                                    |                                                                  | Printed on 20                                                                                                    | 25/07/06 22:15    |
|-----------------------------------------------------|----------------------------------------------------------------------------|----------------------------------------------------------------------------------------------------|------------------------------------------------------------------|----------------------------------------------------------------------------------------------------|-------------------|
| Actions Window H<br>🗞 🐑 音 🔒 💼 (Doe, John (jdoe) - E | elp<br>☑ 墬 :  ▾ : 🖸 Q<br>I.FFG / Design - [ int02 ] [ 00002 ] [ ] [ ] ] ]) |                                                                                                    |                                                                  |                                                                                                    |                   |
| Customize                                           | <ul> <li>Home  Home  My Worklist</li></ul>                                 | am)                                                                                                    | Summary 🛛 😭 Deta<br>Select-signo<br>Name:<br>select-signoff-teat | ills 📩 Impact Analysis 👓 Viewer 🔮 JT Previe<br>Off-team<br>Type:<br>                                                                                                    | w Drocess History |
| >><br>>><br>Close All                               |                                                                            | Signoff Team<br>Profiles<br>Dec, John (jdoe) - EI.FFG/I<br>Users<br>Address Lists                                                                                                    | Requ<br>Design-Admin                                             | Profiles - ELFEG/Design-Admin/1<br>Profile signoffs met.<br>Organization Project Teams<br>EI<br>Design-Admin<br>Barner, Harti (hbarner)<br>Bartkowiak, Jan (jbartkowiak,                       |                   |
| Clear                                               |                                                                            | Process Description:           Review Quorum           Image: Image: | %                                                                | Bauer, Karin (kbauer)     Deess, Marcel (mdeess)     Dee. John (idoe)      Resource Pool Options     Any Member 		 All Members     Specific Group 		 Any Group      Enter User ID or User Name | ><br>             |
| _                                                   |                                                                            | Wait For Undecided Reviewers Kathor done                                                                                                    |                                                                  |                                                                                                    |                   |
| 🏚 😝 🗟 코 »                                           |                                                                            | In the Ad-noc done                                                                                                    | OK App<br>Check Out Check In                                     | hy Close . Save and Keep Checked-Out Cancel Checkor                                                                                                    | ut                |

Die freigebende Person erhält jetzt den Task in seiner/ihrer "Inbox."

Als Freigeber/in selektieren Sie den Task und drücken Sie den "Perform"-Knopf in der Menüleiste.

| Actions Window         | Help                                               |                           |                         |                    |                      |                          |                                |     |
|------------------------|----------------------------------------------------|---------------------------|-------------------------|--------------------|----------------------|--------------------------|--------------------------------|-----|
| I 🖄 🙆 🔒 🗟              | 💌 🕲 🔹 🗖 🔍                                          |                           |                         |                    |                      |                          |                                |     |
| ( Doe, John ( jdoe ) - | EI.FF& / Design - [ int02 ] [ 00002 ] [ ] [ ] [ ]) |                           |                         |                    |                      |                          |                                |     |
| ٥                      | A Home A Home My Worklist 🛛                        |                           |                         | 🖹 🎽 Summar         | / 🕅 🚰 Details 📩      | mpact Analysis 👓 Viewer  | 불 JT Preview 🗞 Process History |     |
|                        | ✓ Some Worklist ✓ ☐ Doe, John (jdoe) Inbox (1)     |                           |                         |                    |                      |                          |                                | 4   |
| Customize              | V 🗎 Tasks To Perform                               |                           |                         | pe                 | rform-sianoffs       |                          |                                |     |
| >                      | X.0000.0003-00 PIN (perform-                       | -signoffs)                |                         | Nam                | ne: Type:            |                          |                                |     |
| >>                     | Tasks To Track                                     |                           |                         | perl               | form-signoffs Perfor | m Signoff Task           |                                | _   |
| >>                     | > Chedule Tasks                                    | 💆 Perform Signoff         |                         |                    |                      |                          | ×                              | : – |
| >>                     | , <u> </u>                                         |                           |                         | _                  |                      |                          |                                |     |
| »                      |                                                    | Process:                  | X.0000.0003-00 P        | N State: 🏭         | Started              |                          |                                | 1   |
| "                      |                                                    | Process Description:      |                         |                    |                      |                          |                                |     |
| Class All              |                                                    |                           |                         |                    |                      |                          |                                |     |
| Close All              |                                                    | Review Task:              | Review El               |                    |                      |                          |                                |     |
|                        |                                                    | Quorum:                   | 1                       | Wait For           | Undecided Reviewers: | false                    |                                |     |
|                        |                                                    | Responsible Party:        | <u>Doe, John (jdoe)</u> |                    |                      |                          |                                |     |
|                        |                                                    | For Review:               | Attachments             | All Comm           | ents                 |                          |                                |     |
|                        |                                                    | Instructions:             | Signoff team pe         | form their signoff | s.                   |                          |                                |     |
|                        |                                                    |                           |                         |                    |                      |                          |                                |     |
|                        |                                                    | User-Group/Role           |                         | Required           | Decision             | Comments                 | Date                           |     |
| Clear                  |                                                    | Doe, John (jdoe)-El.FFG/E | )esign-Admin            | No                 | No Decision          |                          |                                |     |
| Cical                  |                                                    |                           |                         |                    |                      |                          |                                |     |
|                        |                                                    |                           |                         |                    |                      |                          |                                |     |
|                        |                                                    |                           |                         |                    |                      |                          |                                |     |
|                        |                                                    |                           |                         |                    |                      |                          |                                |     |
|                        |                                                    |                           |                         |                    |                      |                          |                                |     |
|                        |                                                    |                           |                         |                    |                      |                          |                                |     |
|                        |                                                    |                           |                         |                    |                      |                          |                                |     |
|                        |                                                    |                           |                         |                    |                      |                          |                                |     |
|                        |                                                    |                           |                         |                    |                      |                          |                                |     |
|                        |                                                    |                           |                         |                    |                      |                          |                                |     |
|                        |                                                    |                           |                         |                    |                      |                          |                                |     |
|                        |                                                    |                           |                         |                    | Close                |                          |                                |     |
| L 🚗 📼 📼                | I                                                  | L                         |                         | Check Out          | Check In Save        | and Keen Checked-Out – C | ancel Checkout                 |     |

Im folgenden Dialog drücken Sie auf "Decision". Es öffnet sich ein weiterer Dialog, in dem Sie die Freigabe bestätigen ("Approve") oder zurückweisen ("Reject") können.

Drücken Sie "Approve".

| signoffs)                                                                             | Name:<br>perform                                                                                                    | :<br>rm-signoff Decision                                                | × |
|---------------------------------------------------------------------------------------|----------------------------------------------------------------------------------------------------|-------------------------------------------------------------------------|---|
| Perform Signoff Process: Process Description: Review Task: Quorum: Responsible Party: | X.0000.0003-00 PIN State: State: Stat | itarted<br>Decision<br>Comments:<br>Reject<br>ndecided F<br>No Decision |   |
| For Review:                                                                           | Attachments All Commen<br>Signoff team perform their signoffs.                                                                                                    | Its OK Cancel                                                           |   |
| User-Group/Role<br>Doe, John (idoe)-El.FFG/D                                          | Required                                                                                                    | Decision Comments Date                                                  |   |
|                                                                                       |                                                                                                    |                                                                         |   |
|                                                                                       |                                                                                                    |                                                                         |   |
|                                                                                       |                                                                                                    | Close                                                                   |   |

Die Entscheidung wird grün angezeigt, Sie können den Dialog mit "Close" schließen.

| 13/41                      |                         |                    |                    |           | Printed on 2025/07/06 22:15 |
|----------------------------|-------------------------|--------------------|--------------------|-----------|-----------------------------|
| 봧 Perform Signoff          |                         |                    |                    |           | ×                           |
| Process:                   | X.0000.0003-00 PI       | N State: 🕅         | Completed          |           |                             |
| Process Description:       |                         |                    |                    |           |                             |
| Review Task:               | Review El               |                    |                    |           |                             |
| Quorum:                    | 1                       | Wait For           | Undecided Reviewer | rs: false |                             |
| Responsible Party:         | <u>Doe, John (jdoe)</u> |                    |                    |           |                             |
| For Review:                | Attachments             | All Comm           | ients              |           |                             |
| Instructions:              | Signoff team per        | form their signoff | s.                 |           |                             |
|                            |                         |                    |                    |           |                             |
| User-Group/Role            |                         | Required           | Decision           | Comments  | Date                        |
| Doe, John (jdoe)-El.FFG/De | esign-Admin             | No                 | Approve            | >         | 23-Jul-2019 15:16           |
|                            |                         |                    |                    |           |                             |
|                            |                         |                    |                    |           |                             |
|                            |                         |                    |                    |           |                             |
|                            |                         |                    |                    |           |                             |
|                            |                         |                    |                    |           |                             |
|                            |                         |                    |                    |           |                             |
|                            |                         |                    |                    |           |                             |
|                            |                         |                    |                    |           |                             |
|                            |                         |                    |                    |           |                             |
|                            |                         |                    |                    |           |                             |

Der Freigabeprozesse läuft jetzt im Hintergrund weiter, als Ergebnis werden die Neutralformate erzeugt und zusammen mit der Revision / den Revisionen des Workflows auf den Status ER freigegeben.

# 6.3 Engineering Release (Freigabe nach "ER") für Teile mit AutoCAD Zeichnung

Der Freigabeprozess eines Teils mit einer AutoCAD Zeichnung ist im Wesentlichen identisch mit dem Freigabeprozess aller anderen Teile. Der einzige Unterschied besteht darin, dass aus der AutoCAD-Zeichung immer ein Tiff erzeugt wird.

Zur Freigabe eines solchen Teils selektieren Sie eine oder mehrere Revisionen und wählen Sie "File  $\rightarrow$  New  $\rightarrow$  Workflow Process..." oder "Ctrl+P" bzw. "Strg+P".

Im folgenden Dialog selektiere Sie den Workflow "FFG 01 Engineering Release", sofern dieser nicht bereits ausgewählt ist.

| 2025/07/06 22:15                                                                                                    |                                                                |                                                                                                    | 14/41                        |              |                     | 6. Workflows        |
|----------------------------------------------------------------------------------------------------|----------------------------------------------------------------|----------------------------------------------------------------------------------------------------|------------------------------|--------------|---------------------|---------------------|
| 夑 New Process Dialog                                                                                                    |                                                                |                                                                                                    |                              |              |                     | ×                   |
| *                                                                                                    |                                                                |                                                                                                    |                              |              |                     |                     |
| Process Name: X.0000                                                                                                    | .0005-00 MAIN SPINDL                                           | E *                                                                                                    |                              |              |                     |                     |
| Description:                                                                                                    |                                                                |                                                                                                    |                              |              | 7                   |                     |
| Process Template: FFG 01                                                                                                    | Engineering Release                                            |                                                                                                    |                              |              |                     |                     |
|                                                                                                    |                                                                |                                                                                                    |                              | Process Temp | late Filter: 🔿 All  | Assigned            |
| 🏷 Attachments 🛛 🔁 Pi                                                                                                    | ocess Template Assig                                           | n All Tasks                                                                                                    |                              |              |                     |                     |
| Task Attachments<br>Targets<br>References                                                                                   | 0 MAIN SPINDLE                                                 |                                                                                                    |                              |              |                     |                     |
|                                                                                                    |                                                                | C 🐰                                                                                                    |                              |              |                     |                     |
|                                                                                                    |                                                                | ОК                                                                                                    | Cancel                       |              |                     |                     |
| Drücken Sie "OK"<br>My Teamcenter - Teamcenter 1.<br>File Edit View Translation To<br>C C C C C C C C C C C C C C C C C C C | 2<br>vols Actions Window Help<br>ter (Doe, John (jdoe) - EI.Ff | 0 ] {} ↓ ] [] ↓ ]<br>ov Design - [ int02 ] [ 00002 ] [ ] [ ] ]                                                                                                    |                              |              |                     |                     |
| ✓ Search                                                                                                    | \$                                                             | A Home S My Worklist 🛛                                                                                                    |                              |              | Summary 😭 Detai     | is 💩 Impact 🔀       |
| Enter the Item ID to search    Quick Links                                                                                  | Customiza                                                      | Constant     Constant     Constant |                              |              | »   ▽               | 🛛 🜌 📑   Where:      |
| A Home                                                                                                    | Sustomize                                                      | X 2000.0005-00 MAIN                                                                                                    | N SPINDLE (Review Selection) |              | ◆ X.0000.0005-00 MA | AIN SPINDLE (Review |

#### Tasks To Track Schedule Tasks Where Referenced Options (Applicable for 🌭 My Worklist » My Projects » ✓ Relation: Type: > 🛅 Subscription Messages Solution My Links » My Saved Searches » hy View/Markup » 🔮 Perform Condition $\times$ Task ✓ Open Items Close All Task Name: Review Selection 🗞 My Worklist Task Instructions: 🌦 Home Process Description: Comments: Revi History Clear Task Result: O Peer Review Self Review ..... 沙 Getting Started 🔿 unset ()) My Teamcenter ОК Cancel 🛃 Structure Manager

Selektieren Sie in Ihrer Inbox den neuen Task und drücken Sie den "Perform Task" Knopf

Im folgenden Dialog wählen Sie "Self Review" und drücken Sie anschließen "OK".

15/41

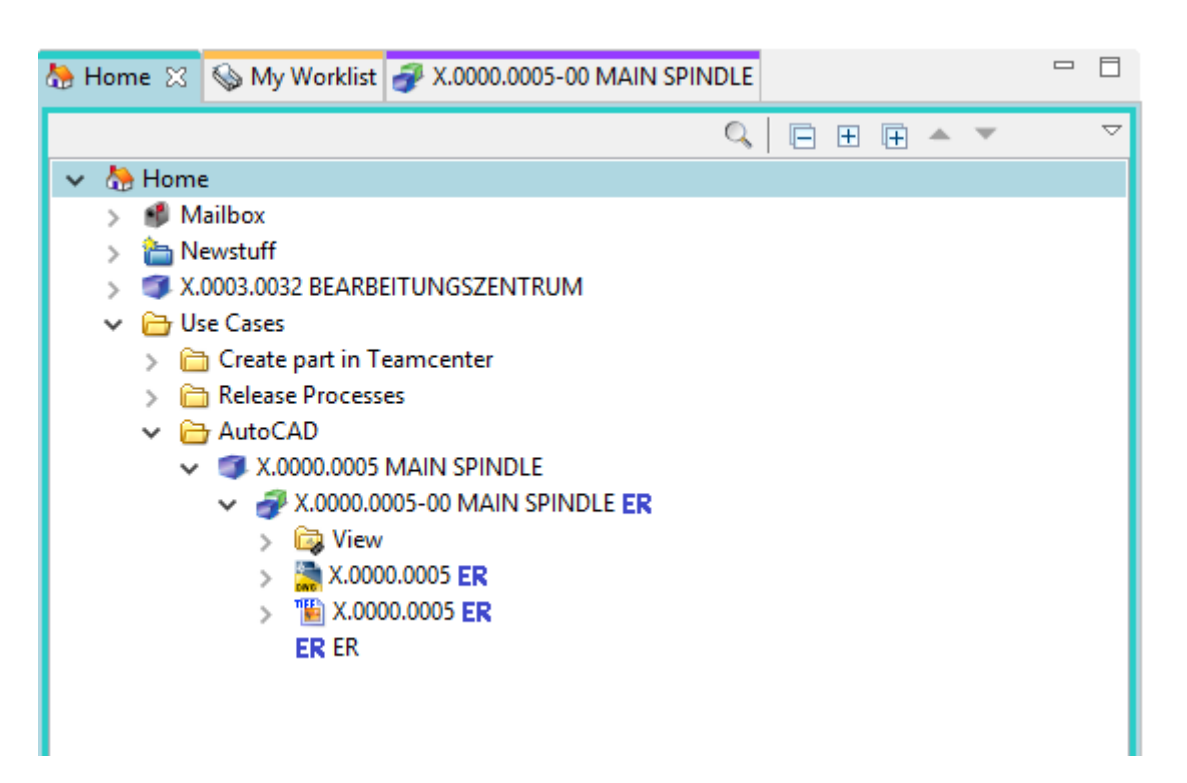

Nach einer Weile erhalten die Revision und das AutoCAD-Dataset den Status "ER" und ers wurde eine TIF-Datei erzeugt, welche ebenfalls den Status "ER" erhalten hat.

### 6.4 Serien-Freigabe (Freigabe nach "SE")

Bei der Serien-Freigabe, d.h. der Freigabe auf den Status SE, erfolgt die Übertragung nach SAP. Es werden Materialstamm, Struktur (sofern vorhanden) und Dokumente (Infosätze und Dateien) übertragen.

Die Serienfreigabe kann durch jeden Konstrukteur/Konstrukteurin gestartet werden. Es findet aber immer eine Prüfung nach dem 4-Augen-Prinzip statt, d.h. eine Person derselben Gruppe (z.B. "El") mit der Rolle "Design-Admin" muss die Freigabe genehmigen.

Nach der Serienfreigabe kann ein Teil nicht mehr verändert werden außer durch administrativen Eingriff.

Bei der Freigabe werden bestimmte Bedingungen geprüft, ohne die der Workflow nicht startet. Bedingung für eine Serienfreigabe sind:

- Es handelt sich um ein Objekt vom Typ "FFG EngltemRevision"
- Alle Pflichtattribute sind ausgefüllt
- Die Benennung wurde aus dem Benennungskatalog gewählt (Benennungs-ID ist gesetzt)
- Bei einer Baugruppe müssen alle Komponenten der ersten Stufe denselben oder einem höheren Freigabestatus besitzen oder die Komponenten müssen im selben Freigabeworkflow enthalten sein.
- Alle freizugebenden Revisionen haben nicht bereits den Status "SE".

Um eine Serienfreigabe zu machen gehen Sie wie folgt vor:

Wählen Sie eine oder mehrere Revisionen aus, die freigegeben werden sollen. Dabei kann es sich um

Einzelteile oder Baugruppen handeln.

Tipp:

Sie können die Revisionen sowohl im "Teamcenter Navigator" als auch im "Struktur Manager" auswählen. Wir werden in diesem Beispiel die Auswahl im "Struktur Manager" vornehmen.

Wählen Sie "File  $\rightarrow$  New  $\rightarrow$  Workflow Process…" oder drücken Sie Ctrl+P bzw. Strg+P auf der Tastatur.

| 🖞 Structure Manager 🔀                                 |                              |                      |                                                                                         |  |  |  |
|-------------------------------------------------------|------------------------------|----------------------|-----------------------------------------------------------------------------------------|--|--|--|
| X.1200.0012-00 COLUMN   STAENDER (View) - Latest Work | king - Date - "Now"          |                      |                                                                                         |  |  |  |
| BOM Line Ru                                           | ule configur Item Rev Status | Find No. Quantity Un | 🐨 Variants 🧊 Graphics 🎽 Referencers 💊 Supersedure 🐉 Attachments                         |  |  |  |
| 🖉 🧬 🐁 X.1200.0012-00 COLUMN   STAENDER (View)         |                              |                      |                                                                                         |  |  |  |
| 🖓 🖓 🖓 X.1200.0013-00 TOOLHOLDER   STAHLH Wo           | orking() 1                   | 0 eac                | T X   I N   ⊠ K ⊡   O ⊕ ↓ 3   ⊡ 2 V I   0 ⊕   3   1   1   1   1   2   1   1   1   1   1 |  |  |  |
| 🗎 🔽 🧬 🎝 🏐 X.1200.0014-00 STAENDER (View) 🛛 🛛 Wo       | orking() 2                   | D eac                |                                                                                         |  |  |  |
|                                                       | orking() 1                   | 0 eac                |                                                                                         |  |  |  |
|                                                       | orking() 3                   | 0 eac                |                                                                                         |  |  |  |
|                                                       | orking() 4                   | 0 eac                |                                                                                         |  |  |  |
|                                                       | orking() 5                   | 0 eac                |                                                                                         |  |  |  |
|                                                       | orking() 6                   | 0 eac                |                                                                                         |  |  |  |
|                                                       | orking() 7                   | 0 eac                | A A A A A A A A A A A A A A A A A A A                                                   |  |  |  |
|                                                       |                              |                      |                                                                                         |  |  |  |

Es öffnet sich der Dialog zum Erstellen eines neuen Workflows.

| 1 | 7/41  |  |
|---|-------|--|
| _ | ., .= |  |

| X1202.0012-00 COLUMN I] STAENDER (View) - Latest Working - Date - "Now"       BOM line Late configur. Item Rev Status Find No. Quantity Un Variants Graphics Referencers Supersedure Attachments      View Process Dalag      View Process Dalag      Process Name: X1200.0014-00 COLUMN ISTAENDE. Working ()      Process Name: X1200.0014-00 COLUMN ISTAENDER      Process Name: X1200.0014-00 COLUMN ISTAENDER      Process Name: X1200.0014-00 COLUMN ISTAENDER      Process Name: X1200.0014-00 COLUMN ISTAENDER      Process Name: X1200.0014-00 COLUMN ISTAENDER      Process Name: X1200.0014-00 COLUMN ISTAENDER      Process Name: X1200.0014-00 COLUMN ISTAENDER      Process Name: X1200.0014-00 COLUMN ISTAENDER      Process Template Filter: All @ Ausigned      Trate Attachments      Process Template Filter: All @ Ausigned      Process Template Filter: All @ Ausigned      Process Tem |                                                                                                    |                                                                                                    |  |
|----------------------------------------------------------------------------------------------------|----------------------------------------------------------------------------------------------------|----------------------------------------------------------------------------------------------------|--|
| BOM line       Rule configur.       tem Rev Status       Find No.       Quantity       Unity       Variants       Graphics       Supersedure       Attachments         P       X:12000012-00 COLUMNI STAENDER (Veining)       Process Tamplate       Process Tamplate       Proc                                                                                                    | X.1200.0012-00 COLUMN   STAENDER (View) - Latest Working - Date                                                                                                    | - "Now"                                                                                                    |  |
| A 12000012-00 COLUMNI STAENDER (View)     Verving(1)     Verving(2)     Verving(2)     Verv      | BOM Line Rule configu                                                                                                    | ir 🛛 Item Rev Status 🛛 Find No. Quantity Un 😯 Variants 🍲 Graphics 📂 References 🗞 Supersedure 🐉 Attachments                              |  |
| Image: Second Second                                |                                                                                                    | New Process Dialog                                                                                                    |  |
| Attachments     Task Attachments     Task Atta      | Image: Construction of the second second | Process Name: X.1200.0014-00 COLUMN   STAENDER * Description: Process Template: FFG 03 Series Process Template Filter: O All O Assigned |  |
| Task Attachments         Image: Status         Image: Status                                                                                                    |                                                                                                    | 🍲 Attachments 📲 Process Template Assign All Tasks                                                                                       |  |
| OK Cancel                                                                                                    |                                                                                                    | Task Attachments                                                                                                    |  |
|                                                                                                    |                                                                                                    | OK Cancel                                                                                                    |  |

Wählen Sie den Workflow "FFG 03 Series" und drücken Sie "OK". Es müssen keine weiteren Eingaben gemacht werden. Es ist aber möglich, weitere Revisionen als sog. "Targets" in den Workflow aufzunehmen oder zu entfernen. Es kann auch ein anderer Name und/oder eine Beschreibung vergeben werden (dies ist aber nicht notwendig und auch nicht üblich).

#### **Hinweis:**

Falls nicht alle Pflichtattribute ausgefüllt worden sind, wird eine entsprechende Meldung angezeigt und der Workflow wird nicht erstellt.

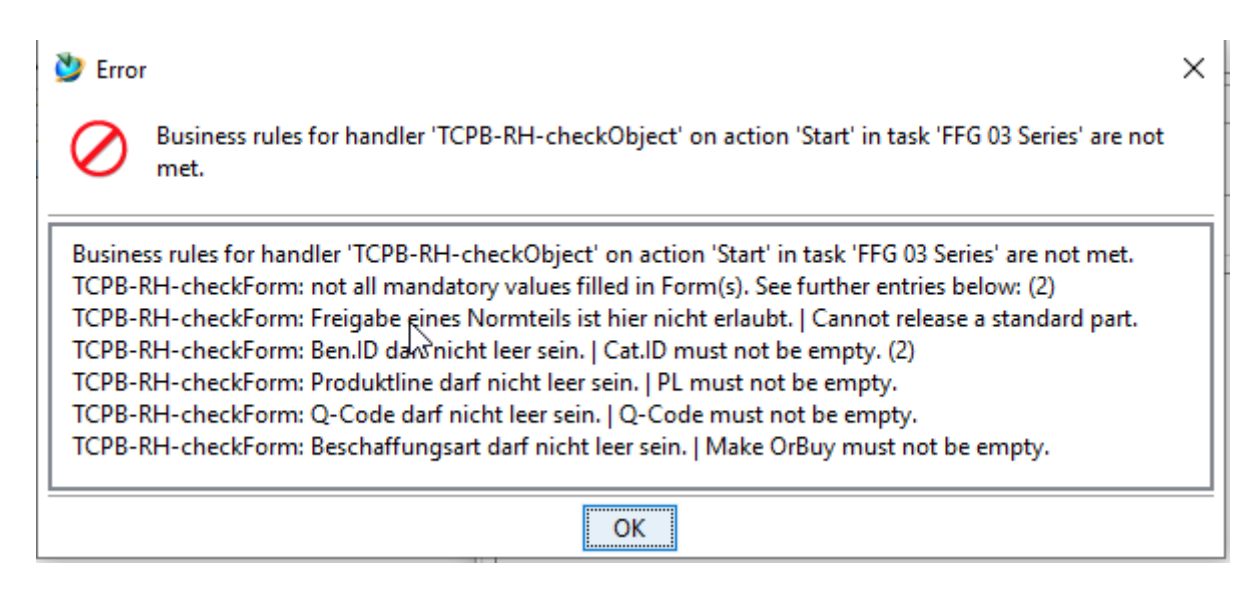

Sie können in diesem Fall notwendige Änderungen vornehmen und den Workflow erneut starten.

Wenn alle Bedingungen erfüllt sind, startet der Workflow und Sie sehen in Ihrer Inbox im Teamcenter Navigator unter "Tasks to Perform" den gestarteten Workflow. Dieser befindet sich im Prozessschritt "Review Selection".

Klappen Sie zunächst den Eintrag "References" auf und doppelklicken Sie auf das Formular "ProcessControlForm".

| 😸 Home 🔍 Search 💊 My Worklist 🖾 🗊 X.0000.3414 STAENDER                                                                                                    | 🖳 🗆 🎽 Summary 🕄 📸 Details 📩 Impact Analysis 👓 Viewer 💈 JT Preview 🔯 Process History                       |
|----------------------------------------------------------------------------------------------------|----------------------------------------------------------------------------------------------------|
| ✓      ✓      ✓      ✓      ✓      ✓      ✓      ✓      ✓      ✓      ✓      ✓      ✓      ✓      ✓      ✓      ✓      ✓      ✓      ✓      ✓      ✓      ✓      ✓      ✓      ✓      ✓      ✓      ✓      ✓      ✓      ✓      ✓      ✓      ✓      ✓      ✓      ✓      ✓      ✓      ✓      ✓      ✓      ✓      ✓      ✓      ✓      ✓      ✓      ✓      ✓      ✓      ✓      ✓      ✓      ✓      ✓      ✓      ✓      ✓      ✓      ✓      ✓      ✓      ✓      ✓      ✓      ✓      ✓      ✓      ✓      ✓      ✓      ✓      ✓      ✓      ✓      ✓      ✓      ✓      ✓      ✓      ✓      ✓      ✓      ✓      ✓      ✓      ✓      ✓      ✓      ✓      ✓      ✓      ✓      ✓      ✓      ✓      ✓      ✓      ✓      ✓      ✓      ✓      ✓      ✓      ✓      ✓      ✓      ✓      ✓      ✓      ✓      ✓      ✓      ✓      ✓      ✓      ✓      ✓      ✓      ✓      ✓      ✓      ✓      ✓      ✓      ✓      ✓      ✓      ✓      ✓      ✓      ✓      ✓      ✓      ✓      ✓      ✓      ✓      ✓      ✓      ✓      ✓      ✓      ✓      ✓      ✓      ✓      ✓      ✓      ✓      ✓      ✓      ✓      ✓      ✓      ✓      ✓      ✓      ✓      ✓      ✓      ✓      ✓      ✓      ✓      ✓      ✓      ✓      ✓      ✓      ✓      ✓      ✓      ✓      ✓      ✓      ✓      ✓      ✓      ✓      ✓      ✓      ✓      ✓      ✓      ✓      ✓      ✓      ✓      ✓      ✓      ✓      ✓      ✓      ✓      ✓      ✓      ✓      ✓      ✓      ✓      ✓      ✓      ✓      ✓      ✓      ✓      ✓      ✓      ✓      ✓      ✓      ✓      ✓      ✓      ✓      ✓      ✓      ✓      ✓      ✓      ✓      ✓      ✓      ✓      ✓      ✓      ✓      ✓      ✓      ✓      ✓      ✓      ✓      ✓      ✓      ✓      ✓      ✓      ✓      ✓      ✓      ✓      ✓      ✓      ✓      ✓      ✓      ✓      ✓      ✓      ✓      ✓      ✓      ✓      ✓      ✓      ✓      ✓      ✓      ✓      ✓      ✓      ✓      ✓      ✓      ✓      ✓      ✓      ✓      ✓      ✓      ✓      ✓      ✓      ✓      ✓      ✓      ✓      ✓      ✓      ✓      ✓      ✓      ✓      ✓      ✓      ✓      ✓      ✓ | ProcessControlForm     Name: Description: Release Status: Type:     ProcessControlForm     ProcessControl |
| <ul> <li></li></ul>                                                                                                    | Verview Audit Logs <ul> <li>Properties</li> <li>Preview</li> </ul> Name:         ProcessControlForm       |
| > ₩ X.1200.0015-00 €<br>> ₩ X.1200.0015-00 €<br>> ₩ K.1200.0014/00-View €<br>W 121 References                                                                                                    | Process Control     X       Iz     Process Control                                                        |
|                                                                                                    | Control Flag 0:  Create DWG: True @ False                                                                 |
| , Contraction of the second second seco                                                                                                    | Create IGES: True  False                                                                                  |
|                                                                                                    | Create J1:  True False Create PDF:  True False Create State False                                         |
|                                                                                                    | Create TIFF: True @ False                                                                                 |
|                                                                                                    | General S                                                                                                 |
| Ĺ                                                                                                    | Check-Out and Edit Close                                                                                  |

Sie können jetzt die gewünschten Neutralformate auswählen. Voreingestellt sind JT und PDF. Wenn die Voreinstellungen ausreichend sind, dann können Sie diesen Schritt übergehen, ansonsten drücken Sie "Check-Out and Edit".

| ProcessControlForm                            | × |
|-----------------------------------------------|---|
| Process Control                               | • |
| Create DWG:      True      False              | ^ |
| Create DXF: 🔿 True 💿 False                    |   |
| Create IGES: 🔿 True 💿 False                   |   |
| Create JT:      True      False               |   |
| Create PDF:      True      False              |   |
| Create STEP: 🔿 True 🔘 False                   |   |
| Create TIFF:      True      False             |   |
| Plant: EI                                     | ~ |
| General                                       |   |
|                                               | 2 |
| Save and Check-In Save Cancel Check-Out Close |   |

Wählen Sie die Neutralformate aus und drücken Sie "Save and Check-In".

Anschließend drücken Sie den "Perform Task" Knopf in der oberen Leiste im Teamcenter Navigator.

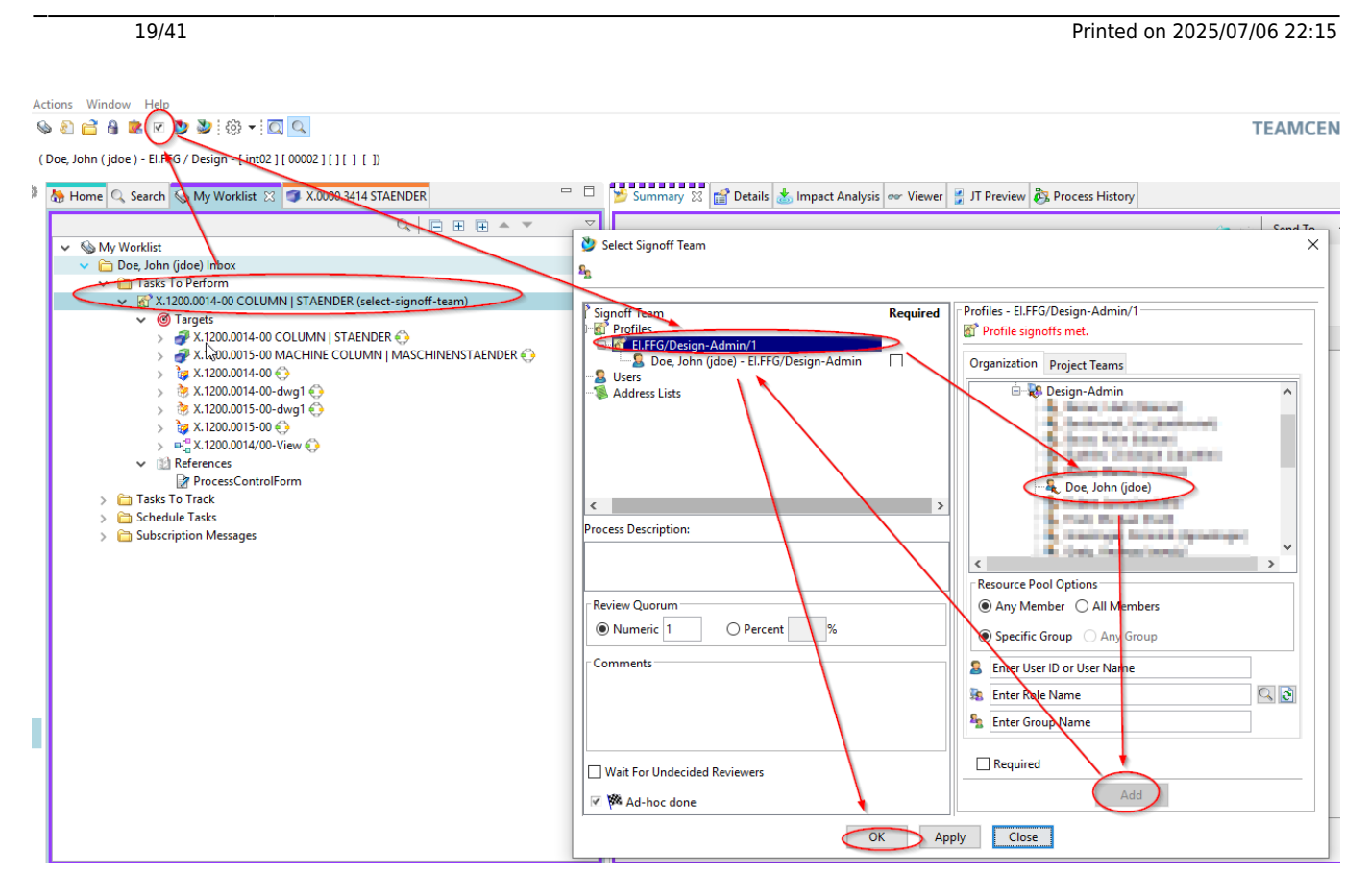

Es öffnet sich ein Menü, in welchem Sie einen Reviewer/Freigeber auswählen können. Der Workflow stellt sicher, dass diese Person nur aus Ihrer eigenen Gruppe (KV) ausgewählt werden kann und die Rolle "Design-Admin" besitzt.

Selektieren Sie im rechten Menüfenster unter "Organisation" eine Person und drücken Sie "Add". Die Person wird im linken Menü-Fenster dem Profil zugeordnet und der "OK" Knopf wird freigeschaltet.

Drücken Sie "OK". Das Fenster schließt sich und die Aufgabe ist abgeschlossen.

Die folgenden Aufgaben werden von der Person durchgeführt, welche zur Freigabe der Revisionen ausgewählt wurde. Diese Person erhält eine Freigabeaufforderung per E-Mail.

| Clock, John (jalec) - EHEG / Delay - Lind (2) Could visit (2) Trace 2003 414 51 AENDER<br>Workfalt (2) Could visit (2) Trace 2003 414 51 AENDER<br>Workfalt (2) Could visit (2) Trace 2003 414 51 AENDER (perform signeff)<br>Workfalt (2) Could visit (2) Trace 2003 414 51 AENDER (perform signeff)<br>Workfalt (2) Could visit (2) Trace 2003 414 51 AENDER (perform signeff)<br>Workfalt (2) Could visit (2) Trace 2003 414 51 AENDER (perform signeff)<br>Workfalt (2) Could visit (2) Trace 2003 414 51 AENDER (perform signeff)<br>Workfalt (2) Could visit (2) Trace 2003 414 51 AENDER (perform signeff)<br>Workfalt (2) Could visit (2) Trace 2003 414 51 AENDER (perform signeff)<br>Workfalt (2) Could visit (2) Trace 2003 414 51 AENDER (perform signeff)<br>Workfalt (2) Could visit (2) Trace 2003 414 51 AENDER (2) Could visit (2) Could visit ( | Ac | tions Window Help<br>▶ 🗑 🚔 🔒 😰 🐨 🕲 É 🔅 ♥ : 🖸 🔍                             |                           |                                                                          | TEAMCENTER |
|----------------------------------------------------------------------------------------------------|----|----------------------------------------------------------------------------|---------------------------|--------------------------------------------------------------------------|------------|
| Image: Construction (proc ) construction (proc ) construction                                                     | ,  | Doe John (idoe) - ELBEG / Decign Lint021[000021[1] 1 [ 1]                  |                           |                                                                          |            |
| A Home & Search & My Workist & Council & Council & Co                        |    | Soc Som (Jucc) Ela of Beagin Emile [[ Goode ][][ ][ ]]                     |                           |                                                                          |            |
| V Workdie V Dor, John diak Lahar V JUD0001-50 COLUMNI STAENDER (perform-signed) V JUD0001-50 COLUMNI STAENDER (perform-signed) V JUD001-50 COLUMNI STAENDER (perform-signed) V JUD001-50 COLUMNI STAENDER (perform-signed) V JUD00-50 COLUMNI STAENDER (perform-signed) V JUD00-50 COLUMNI                                                                                                    | \$ | home 🔍 Search 🚯 My Worklist 🔀 🌮 🛠 0000.3414 STAENDER                       | Summa                     | ry 🐹 🖆 Details 📩 Impact Analysis 👓 Viewer 🔮 JT Preview 🗞 Process History |            |
| > ● My Workling         > ■ Task: To Perform         ● My Construction         ● My Construction                                                                                                    |    |                                                                            | 🔰 Perform Signoff         |                                                                          | × 🗟        |
| Initials To Perform       A 12000/14/0 COLUMN(STAENDER (perform-signeff))         Image: Status (Status (Sta                                                                                       |    | ✓      My Worklist     My Bos John (idea Jahaw                             | P                         |                                                                          |            |
| <ul> <li>Subscription Messages</li> <li>Subscription Messages</li> <li>Subscription Messages</li> <li>Subscription Messages</li> </ul>                                                                                                    |    | Tasks To Perform                                                           | Process:                  | X.1200.0014-00 COEDMIN   STAENDER State: Stated                          |            |
| Image: Status of the column of the column                                                    |    | X.1200.0014-00 COLUMN   STAENDER (perform-signoffs)                        | Process Description.      |                                                                          |            |
| A 1200015-00 MACHINE COLUMN   MASCHINENSTAENDER {         Subscription 0 + + + + + + + + + + + + + + + + + +                                                                                                    |    | A X.1200.0014-00 COLUMING STAENDER                                         | Review Task:              | Review El                                                                |            |
| A Section of the section of the s                        |    | > 🥏 X.1200.0015-00 MACHINE COLUMN   MASCHINENSTAENDER 🤅                    | Quorum:                   | 1 Wait For Undecided Reviewers: false                                    |            |
| For Review: Attachments Al Comments          >       X.1200.0015-00-dwg1         >       >         >       >         >       >         ProcessControlForm       Signoff team perform this signoffs.         >       >         >       Schedule Tasks         >       Schedule Tasks         >       Subscription Messages                                                                                                    |    | > 🤯 X.1200.0014-00 😜                                                       | Responsible Party:        | Dor, John (jdoe)                                                         |            |
| Subscription Messages          Instructions:       Signoff team perform Their signoffs.         User-Group/Role       Required         Decision       Date         Doe. John (idoe)-EJFFG/Design-Admin       No         No Decision       X         Decision       X         Object       OK                                                                                                    |    | > 🔅 X.1200.0015-00-dwg1 💮                                                  | For Review:               | Attachments All Comments                                                 |            |
| Schedule Tasks Subscription Messages User-Group/Role Required Decision Comments Date Doe. John (idoe)-EJFFG/Decision-Admin No No Decision Signoff Decision Signoff Decision Messages Object OK Cancel                                                                                                    |    | > 🧯 X.1200.0015-00 💮                                                       | Instructions:             | Signoff team perform their signoffs.                                     |            |
| <ul> <li>ProcessControlForm</li> <li>Tasks To Track</li> <li>Schedule Tasks</li> <li>Subscription Messages</li> </ul>                                                                                                    | ÷. | <ul> <li>M<sub>L</sub> X.1200.0014/00-View </li> <li>References</li> </ul> |                           |                                                                          |            |
| Schedule Tasks          > Cancel                                                                                                    | £. | ProcessControlForm                                                         | User-Group/Role           | Required Decision Comments                                               | Date       |
| Subscription Messages                                                                                                    | ÷  |                                                                            | Doe, John (jdoe)-El.FFG/D | <u>esign-Admin</u> No <u>No Decision</u>                                 |            |
| Signoff Decision       ×         Decision       Comments:         Peject       No Decision         Object       OK                                                                                                    |    | benetication Messages                                                      |                           |                                                                          |            |
| Decision<br>Pecision<br>Pecision<br>Reject<br>No Decision<br>OK<br>Cancel                                                                                                    |    |                                                                            |                           | 👌 Signoff Decision                                                       | ×          |
| Decision<br>Pecision<br>Pecision<br>Pecision<br>Comments:<br>Pecision<br>OK Cancel                                                                                                    |    |                                                                            |                           | v -                                                                      |            |
| Comments:                                                                                                    |    |                                                                            |                           |                                                                          |            |
| Object     OK     Cancel                                                                                                    |    |                                                                            |                           | Decision Comments:                                                       |            |
| O Reject<br>O No Decision<br>Object                                                                                                    |    |                                                                            |                           | Approve                                                                  |            |
| O No Decision Object OK Cancel                                                                                                    |    |                                                                            |                           | ○ Reject                                                                 |            |
| Object OK Cancel                                                                                                    | 2  |                                                                            |                           | O No Decision                                                            |            |
| Object OK Cancel                                                                                                    |    |                                                                            |                           |                                                                          |            |
| Object                                                                                                    |    |                                                                            |                           | 04                                                                       |            |
|                                                                                                    |    |                                                                            | Object                    | UN Cancel                                                                |            |

Selektieren Sie den Task/Die Aufgabe in der Worklist unter "Tasks to Perform".

Drücken Sie den Knopf "Perform Task" in der oberen Menüleiste.

Im folgenden Dialog drücken Sie auf "No Decision".

Im folgenden Dialog sekktieren Sie "Approve" und dann "OK".

| 21/41                     |                         |                     |              |                          | Printed on 2025/07/06 22:15 |
|---------------------------|-------------------------|---------------------|--------------|--------------------------|-----------------------------|
| 🔌 Perform Signoff         |                         |                     |              |                          | ×                           |
| Process:                  | X.1200.0014-00 C        | OLUMN   STAENDE     | R State: 🏁 C | ompleted                 |                             |
| Process Description:      |                         |                     |              |                          |                             |
| Review Task:              | Review El               |                     |              |                          |                             |
| Quorum:                   | 1                       |                     | Wait For Un  | decided Reviewers: false |                             |
| Responsible Party:        | <u>Doe, John (jdoe)</u> |                     |              |                          |                             |
| For Review:               | Attachments             |                     | All Commen   | <u>ts</u>                |                             |
| instructions.             | Signoff team per        | form their signoff: | 5.           |                          |                             |
| User-Group/Role           |                         | Required            | Decision     | Comments                 | Date                        |
| Doe, John (jdoe)-El.FFG/I | Design-Admin            | No 🤇                | Approve      |                          | 02-Oct-2019 11:34           |
|                           |                         |                     |              |                          |                             |
|                           |                         |                     |              |                          |                             |
|                           |                         |                     |              |                          |                             |
|                           |                         |                     |              |                          |                             |
|                           |                         |                     |              |                          |                             |
|                           |                         |                     |              |                          |                             |
|                           |                         |                     |              |                          |                             |
|                           |                         |                     |              |                          |                             |
|                           |                         |                     | Close        | $\triangleright$         |                             |

Der Workflow läuft jetzt weiter. Nach einer kurzen Weile wird die Entscheidung "Approve" grün angezeigt (bzw. rot bei "Reject"). Sie können den Dialog jetzt mit "Close" schließen.

Unter "My Worklist  $\rightarrow$  Tasks To Track" können Sie den Ablauf des Workflows verfolgen. In diesem Beispiel werden gerade die Neutralformate erzeugt.

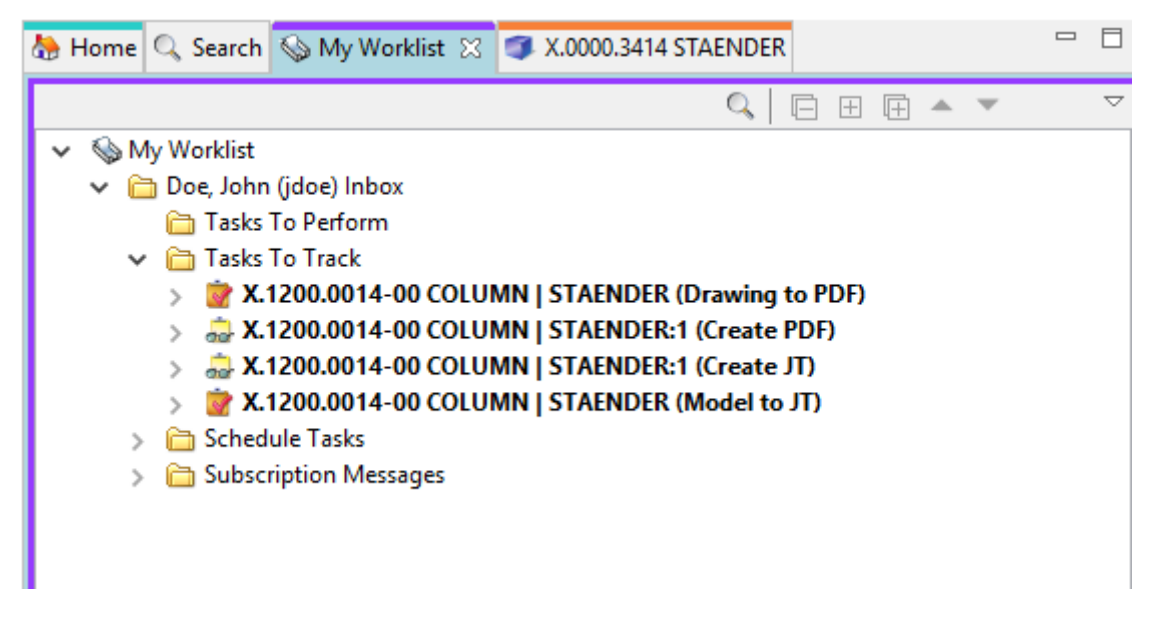

Nachdem der Workflow abgeschlossen wurde erhält der Ersteller des Workflows eine Benachrichtigung per Email und die Teile haben den Status "SE".

Im Strukturmanager wird der Status in der Spalte "Item Rev Status" angezeigt.

22/41

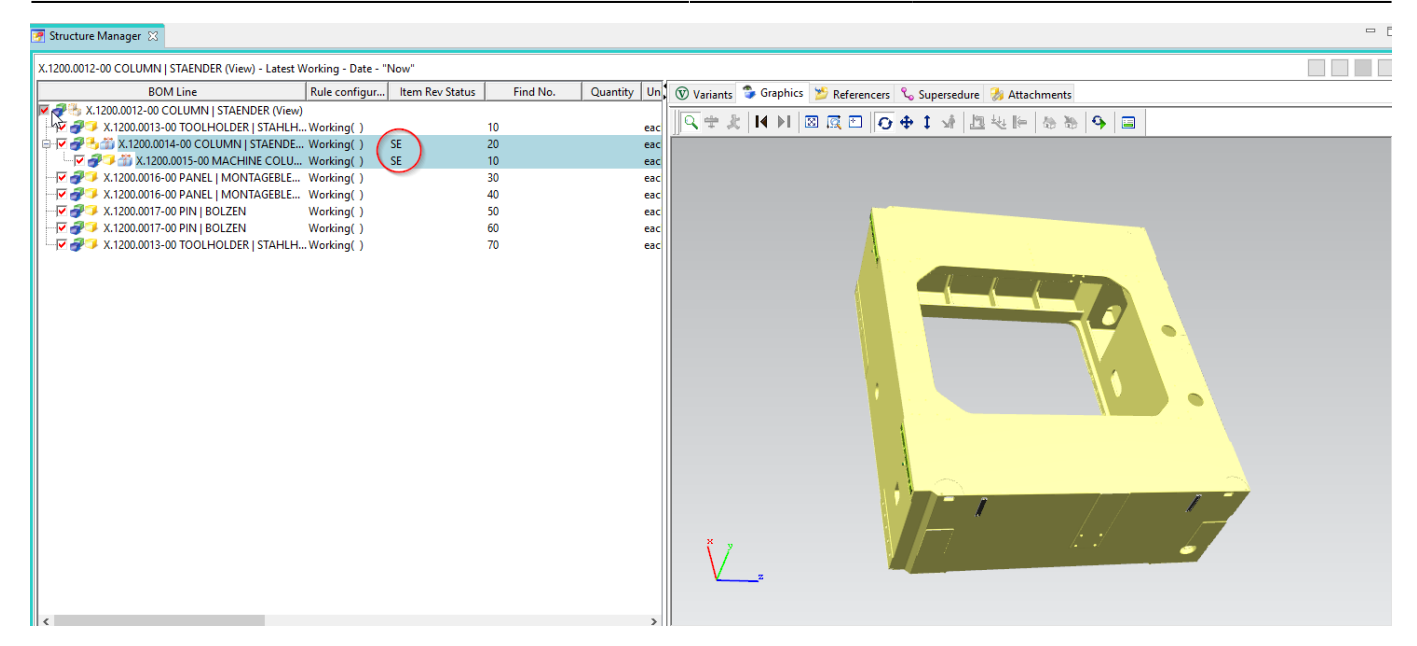

Im Teamcenter Navigator wird der Status als Icon an allen freigegebenen Objekten angezeigt.

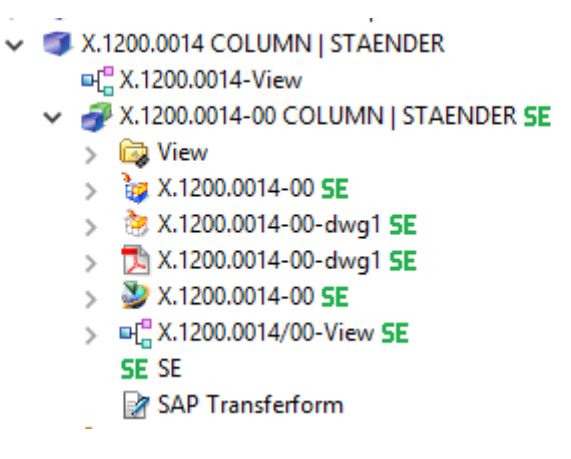

# 6.5 Änderungen und Freigabe nach Änderungen

Falls ein Teil, welches bereits Serienfreigabe besitzt, nach einer Änderung erneut freigegeben werden soll, ist eine Änderungsmitteilung (Change-Notice) erforderlich. Landläufig wird auch einfach von einer Änderung bzw. einem Change gesprochen.

Ein Teil kann aber ohne Change revisioniert werden und auch auf den Status ER freigegeben werden.

Um eine Änderung an einem freigegebenen Teil vorzunehmen erstellen Sie zuerst eine neue Revision. Selektieren Sie dafür eine bestehende Revision und wählen Sie dann "File -> Revise…"

|                 | 23/41        |                 |        |        | Printed on 2025/07/06 22:15                         |
|-----------------|--------------|-----------------|--------|--------|-----------------------------------------------------|
| <b>&gt;&gt;</b> | My Teamcent  | er - Teamcent   | er 12  |        |                                                     |
| File            | Edit View    | Translation     | Tools  | Window | Help                                                |
|                 | New          |                 |        | >      | 👔 🖀 🌺 🐳 🗖 🔍 🔍                                       |
| ĉ               | Open         |                 |        | Ctrl+0 | n (jdoe) - El.FFG / Design - [int02][00002][][][]]) |
|                 | Open With    |                 |        |        |                                                     |
| 2               | Open In NX   |                 |        |        |                                                     |
| 2               | Open In Life | cycle Visualiza | tion   |        | Home                                                |
|                 | View         |                 |        |        | Mailbox                                             |
|                 | View With    |                 |        |        |                                                     |
|                 | Save         |                 |        | Ctrl+S | > 🛅 Create part in Teamcenter                       |
|                 | Save As      |                 |        |        | ✓ 	 Release Processes                               |
| C               | Revise       | >               |        |        | X.0000.0003 PIN   BOLZEN                            |
|                 | Class        |                 |        |        | > 3 X.0000.0007 INDEX TABLE A-AXIS                  |
|                 | Close        |                 |        |        | X.1200.0001 TROUGH   ABFLUSSRINNE                   |
| ۵               | Print        |                 |        |        | > I X.1200.0012 COLUMN   STAENDER                   |
|                 | Print        |                 |        |        | X.1200.0015 MACHINE COLUMN   MASCHINENSTAENDER      |
| 0               | Exit         |                 |        |        | > & ECN-000007 Demo-Change                          |
| ► F             | avorites     |                 | Organ  | ize    | X.1200.0018 PIN   BOLZEN                            |
| • 1             | Want To      |                 | j      |        | X.1200.0020 COLUMN   STAENDER                       |
|                 |              |                 | Custom | ize    | ₩_X.1200.0020-VIEW                                  |
|                 |              |                 |        |        | > Q View                                            |
|                 |              |                 |        |        | > 🤯 X.1200.0020-00 SE                               |
|                 |              |                 |        |        | > 👌 X.1200.0020-00-dwg1 SE                          |
|                 |              |                 |        |        | > 12 X.1200.0020-00-dwg1 SE                         |
|                 |              |                 |        |        | > == X.1200.0020/00-View SE                         |
|                 |              |                 |        |        | SE SE                                               |
|                 |              |                 |        |        |                                                     |

Es öffnet sich der Revisionierungsdialog.

| 夑 Revise FFG Engir | Revise FFG Engineering Item Revision |        |   |      |   |  |  |
|--------------------|--------------------------------------|--------|---|------|---|--|--|
| Object Revise info | bject Revise information             |        |   |      |   |  |  |
|                    |                                      |        |   |      |   |  |  |
| X.1200.0020        | -00 COLUMN   STAENDER                |        |   |      |   |  |  |
| Revision:          | þ1 🗸                                 |        |   |      |   |  |  |
| English:           | COLUMN                               |        |   |      |   |  |  |
| fnd0CheckoutOnF    | Revise: 🔿 True 🔿 False               |        |   |      |   |  |  |
|                    |                                      |        |   |      |   |  |  |
| Open On Create     |                                      |        |   |      |   |  |  |
|                    | < Back Next >                        | Finish | > | Clos | e |  |  |

Drücken Sie "Finish" ohne weitere Eingaben. In diesem Beispiel wurde die Revision 01 angelegt.

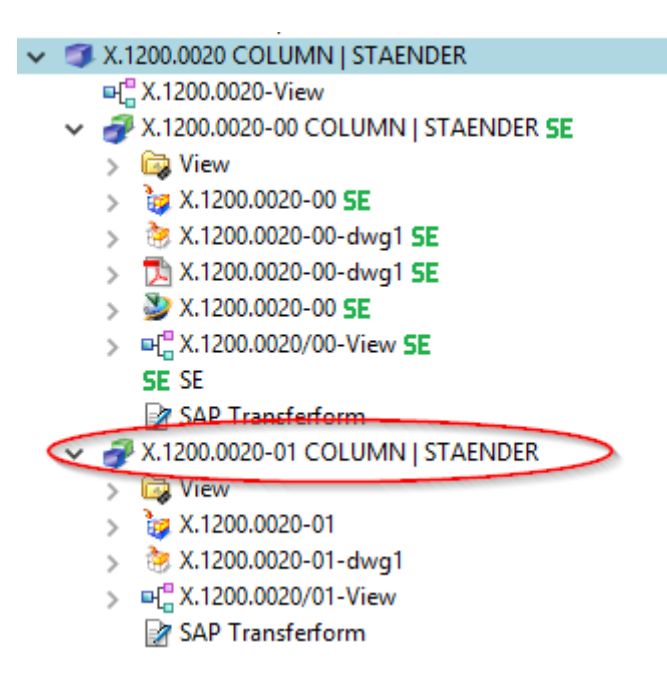

Das Modell (UGMASTER) und die Zeichnung (UGPART) werden beim Revisionieren kopiert. Bitte beachten Sie, dass Neutralformate wie PDF oder JT nicht übernommen werden. Diese werden bei Bedarf oder spätestens bei der Freigabe neu erstellt.

Um die neue Revision auf den Status "SE" freizugeben muß ein Change vorhanden sein. Das Erstellen von Changes kann später unter Umständen bestimmte zusätzliche Berechtigungen erfordern.

Wählen Sie "File  $\rightarrow$  New  $\rightarrow$  Change...".

| 9    | My Tea | mcente    | r - Teamcente   | er 12 |        |          |                                      |                  |
|------|--------|-----------|-----------------|-------|--------|----------|--------------------------------------|------------------|
| File | Edit   | View      | Translation     | Tools | Window | Help     |                                      |                  |
|      | New    |           |                 |       | >      | 8        | ltem                                 | Ctrl+T           |
| ĉ    | Open   |           |                 |       | Ctrl+0 | 2        | Folder                               | Ctrl+Alt+F       |
|      | Open   | With      |                 |       |        | 襘        | Form                                 | Ctrl+M           |
| 0    | Open   | In NX     |                 |       |        | -        | Dataset                              | Ctrl+D           |
| 2    | Open   | In Lifecy | ycle Visualizat | ion   |        | <b>8</b> | URL                                  |                  |
|      | View   |           |                 |       |        | ☆.       | Workflow Process                     | Ctrl+P           |
|      | View \ | Nith      |                 |       | <      | $\Delta$ | Change                               | $\sim$           |
|      | Save   |           |                 |       | Ctrl+S | *        | Other                                | Ctrl+H           |
| E.   | Save A | \s        |                 |       |        | 5        | S X.0000.0003 PIN                    | BOLZEN           |
| 0    | Revise | e         |                 |       |        | 5        | x.0000.0004 HOLD                     | DING BLOCK   HAL |
|      | Close  |           |                 |       |        | >        | X.0000.0007 INDEX                    | X TABLE A-AXIS   |
| B    | D.:    |           |                 |       |        | >        | X.1200.0001 CAST<br>X.1200.0011 CAST | ING   ABGUSS     |
|      | Print  |           |                 |       |        | P.       | X.1200.0012 COLU                     |                  |
|      | Print  | •         |                 |       |        | Ľ.       | X.1200.0013 MACI                     |                  |
| 1    | Exit   |           |                 |       |        | ľ        | ■{ <sup>®</sup> X.1200.0014-V        | iew              |

Die Change- bzw. Änderungsnummer wird automatisch von Teamcenter vergeben. Die Attribute

25/41

"Übersicht" und "Beschreibung" sind Pflichtattribute und müssen daher ausgefüllt werden.

| 🕎 New Change                             |                                                  | – 🗆 X               |
|------------------------------------------|--------------------------------------------------|---------------------|
| Change Item Create Inf                   | ormation                                         |                     |
| Define change item creat                 | e information                                    |                     |
|                                          |                                                  |                     |
| 🛦 Change Notic                           | e                                                |                     |
|                                          |                                                  | General Information |
| <ul> <li>Properties (required</li> </ul> | i)                                               |                     |
| ECN Number:                              |                                                  |                     |
| Revision:                                |                                                  |                     |
| Synopsis:*                               | Demo-Change                                      |                     |
| Description:*                            | Demonstrate the change process in<br>Teamcenter. |                     |
|                                          |                                                  | _                   |
|                                          |                                                  |                     |
|                                          |                                                  |                     |
|                                          |                                                  |                     |
|                                          |                                                  |                     |
|                                          |                                                  |                     |
| Open On Create                           |                                                  |                     |
|                                          |                                                  |                     |
|                                          | < Back Next >                                    | Finish Close        |

Geben Sie beliebige Werte für "Synopsis" und "Description" ein und drücken Sie "Finish".

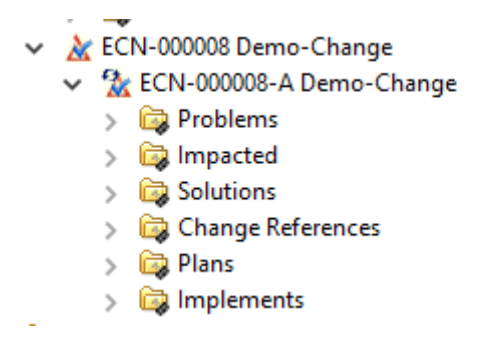

Sofern Sie einen Folder selektiert hatten wird das Change-Objekt hier eingefügt. Ansonsten ist der Change im Newstuff-Folder zu finden.

### 6.5.1 Hinzufügen von Teilnehmer

Um an einem Change arbeiten zu können muss man diesem als Participant (Teilnehmer) zugewiesen

sein. Die Person, die den Change angelegt hat, kann diesem Participants mit verschiedenen Rollen zuweisen. Der Einfachheit halber werden wir bei FFG nur die Rolle "Change Contributor" verwenden.

Selektieren Sie die Revision (!) des Change-Objekts und wählen Sie "Tools → Assign Participants…"

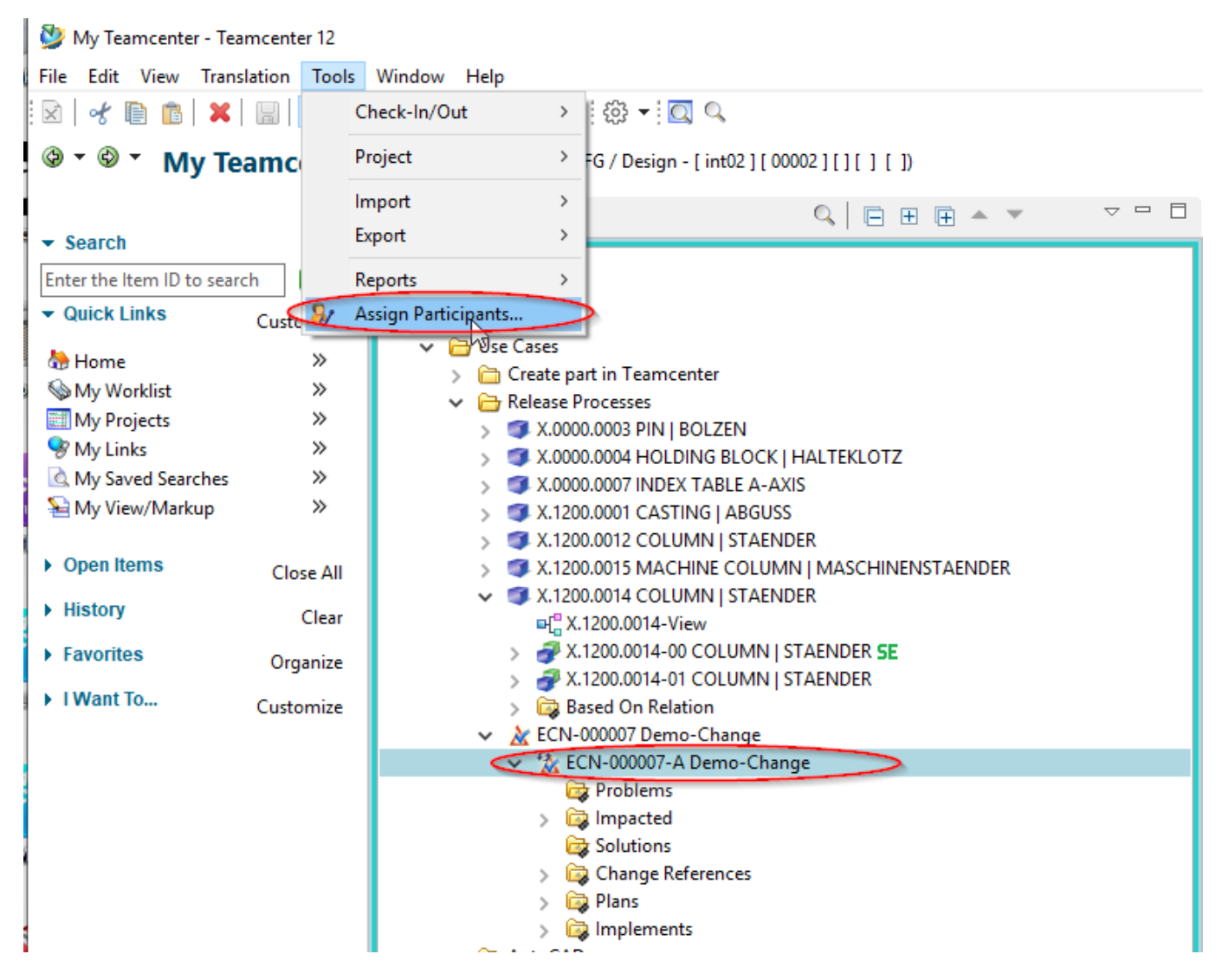

Es öffnet sich der aus dem Freigabeprozess bekannte Dialog zu Zuweisen von Personen.

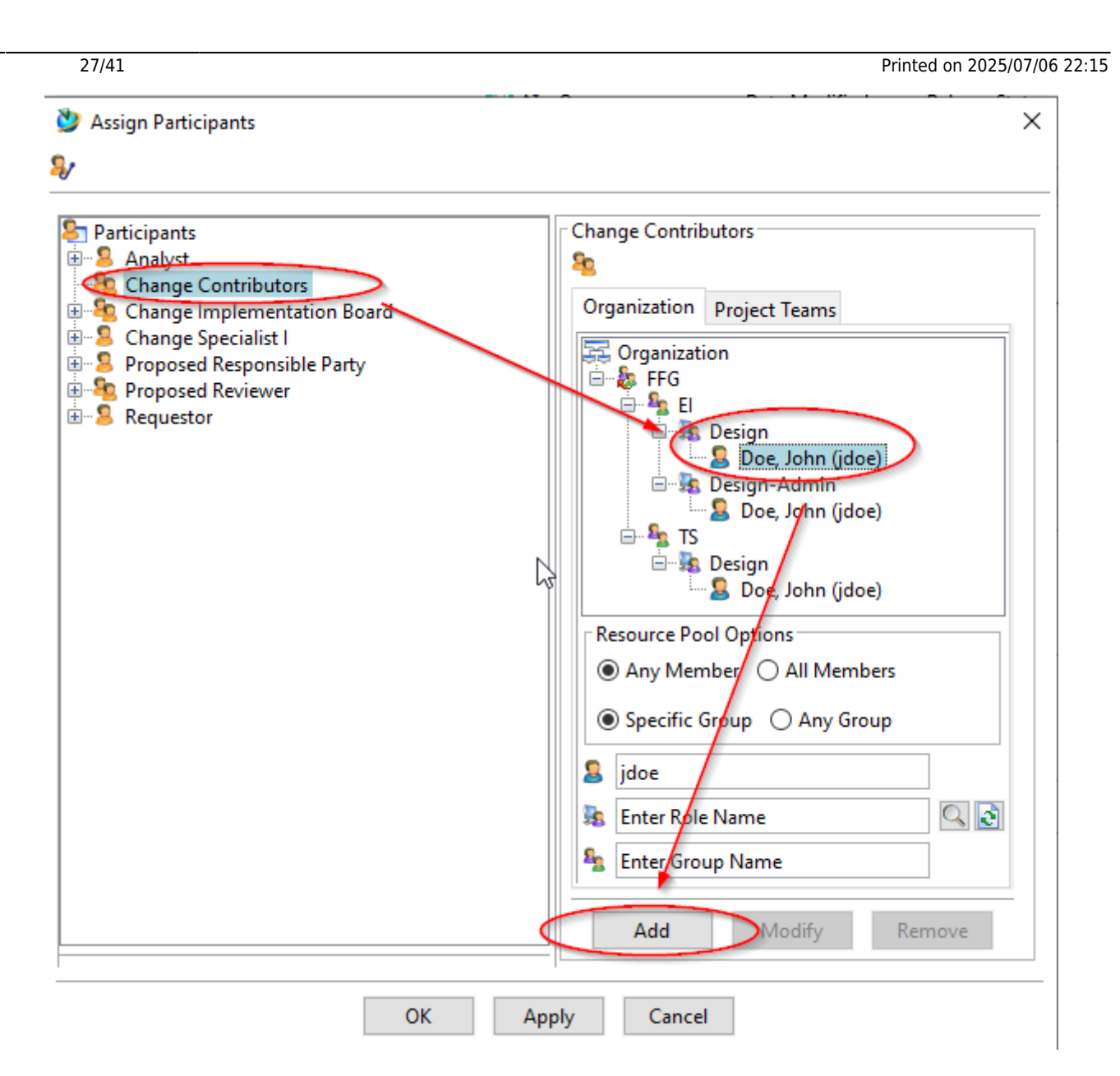

Wählen Sie aus der Organisation eine Person mit der Rolle "Design" aus und fügen Sie diese mit "Add" dem Change als "Change Contributor" zu. Wiederholen Sie den Vorgang gegebenenfalls für weitere Personen. 

| Organization       Project Teams         Organization       Project Teams         Organization       Project Teams         Proposed Responsible Party       Proposed Reviewer         Proposed Reviewer       El         Proposed Reviewer       Doe, John (jdoe)         Proposed Reviewer       Doe, John (jdoe)         Proposed Reviewer       Doe, John (jdoe)         Proposed Reviewer       Doe, John (jdoe)         Proposed Reviewer       Doe, John (jdoe)         Proposed Reviewer       Doe, John (jdoe)         Proposed Reviewer       Doe, John (jdoe)         Proposed Reviewer       Doe, John (jdoe)         Proposed Reviewer       Doe, John (jdoe)         Proposed Reviewer       Proposed Reviewer         Proposed Reviewer       Doe, John (jdoe)         Proposed Reviewer       Proposed Reviewer         Proposed Reviewer       Proposed Reviewer         Proposed Reviewer       Proposed Reviewer         Proposed Reviewer       Proposed Reviewer         Proposed Reviewer       Proposed Reviewer         Proposed Reviewer       Proposed Reviewer         Proposed Reviewer       Proposed Reviewer         Proposed Reviewer       Proposed Reviewer         Proposed Reviewer< | Participants<br>Analyst<br>Change Contributors<br>Doe, John (jdoe)-EI.FFG/Design<br>Change Implementation Board<br>Change Specialist I<br>Proposed Responsible Party<br>Proposed Reviewer<br>Requestor | Change Contributors   Organization   Project Teams     Organization   Project Teams     Organization   Project Teams     Organization   Project Teams     Organization   Project Teams     Organization   Project Teams     Organization   Project Teams     Organization   Project Teams     Organization   Project Teams     Organization   Project Teams     Organization   Project Teams   Organization   Project Teams   Organization   Project Teams   Organization   Project Teams   Design   Doe, John (jdoe)   Project John (jdoe)   Project John (jdoe)   Resource Pool Options   Organization   Organization   Organization   Organization   Organization   Organization   Organization   Organization   Organization   Organization   Obe, John (jdoe)   Resource Pool Options   Organization   Organization   Organization   Organization   Organization   Organization   Organization   Organization   Organization   Organization   Organization |
|----------------------------------------------------------------------------------------------------|----------------------------------------------------------------------------------------------------|----------------------------------------------------------------------------------------------------|
|----------------------------------------------------------------------------------------------------|----------------------------------------------------------------------------------------------------|----------------------------------------------------------------------------------------------------|

Drücken Sie anschließend "OK".

### **6.5.2 Solution Items und Problem Items**

Ein Change dient dazu, Änderungen unter einer gemeinsamen Change-Nummer nachverfolgen zu können. Aufgrund von Änderungen werden sog. "Solutions" ("Lösungen") erstellt und dem Change zugewiesen. Die zu ändernden Items (d.h. diejenigen, welche "Probleme" bereiten) werden dem Change als "Problems" zugeordnet. In diesem Beispiel ist die Revision 00 ein "Problem" und die Revision 01 die "Solution". Es können im Rahmen eines Changes auch neue Teile erstellt werden, die keine vorangehende revision besitzen.

Um dem Change "Solutions, und "Problem" hinzuzufügen, kopieren Sie die entsprechenen Revisionen und fügen Sie diese in die (Pseudo-)Folder "Problems" und "Solutions" ein.

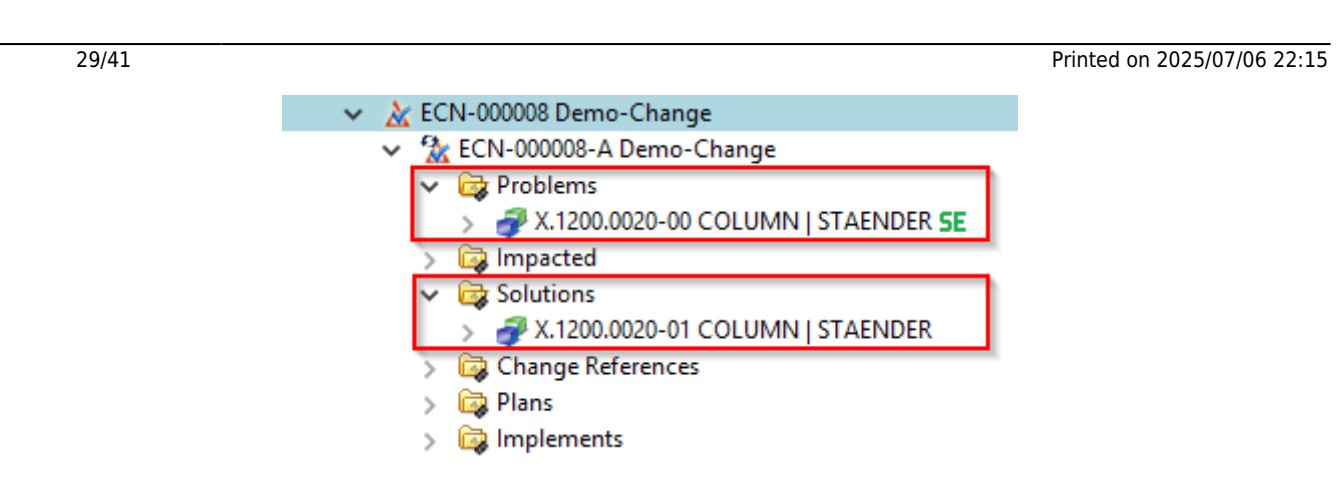

Danach können Sie die "Solutions" freigeben. Beachten Sie, dass nicht der Change selber, sondern die enthaltenen "Solutions" freigegeben werden.

### 6.5.3 Starten des Freigabeprozesses

Zur Freigabe selektieren Sie eine oder mehrere Revisionen der "Solutions" und drücken Sie "Ctrl+P" bzw. "Strg+P".

| 💯 New Process Dialog                             | ×     |
|--------------------------------------------------|-------|
| ★                                                |       |
| Process Name: X.1200.0020-01 COLUMN   STAENDER * |       |
| Description:                                     |       |
| Process Templates FFG 03 Series With Change      |       |
| Process Template Filter: 🔿 All 💿 Ass             | igned |
| Attachments 🗄 Process Template Assign All Tasks  |       |
| Task Attachments Targets References References   |       |
|                                                  |       |
| OK Cancel                                        |       |

Wählen Sie jetzt den Workflow "FFG 03 Series with Change" aus.

Die weitere Vorgehensweise entspricht derjenigen der Serienfreigabe.

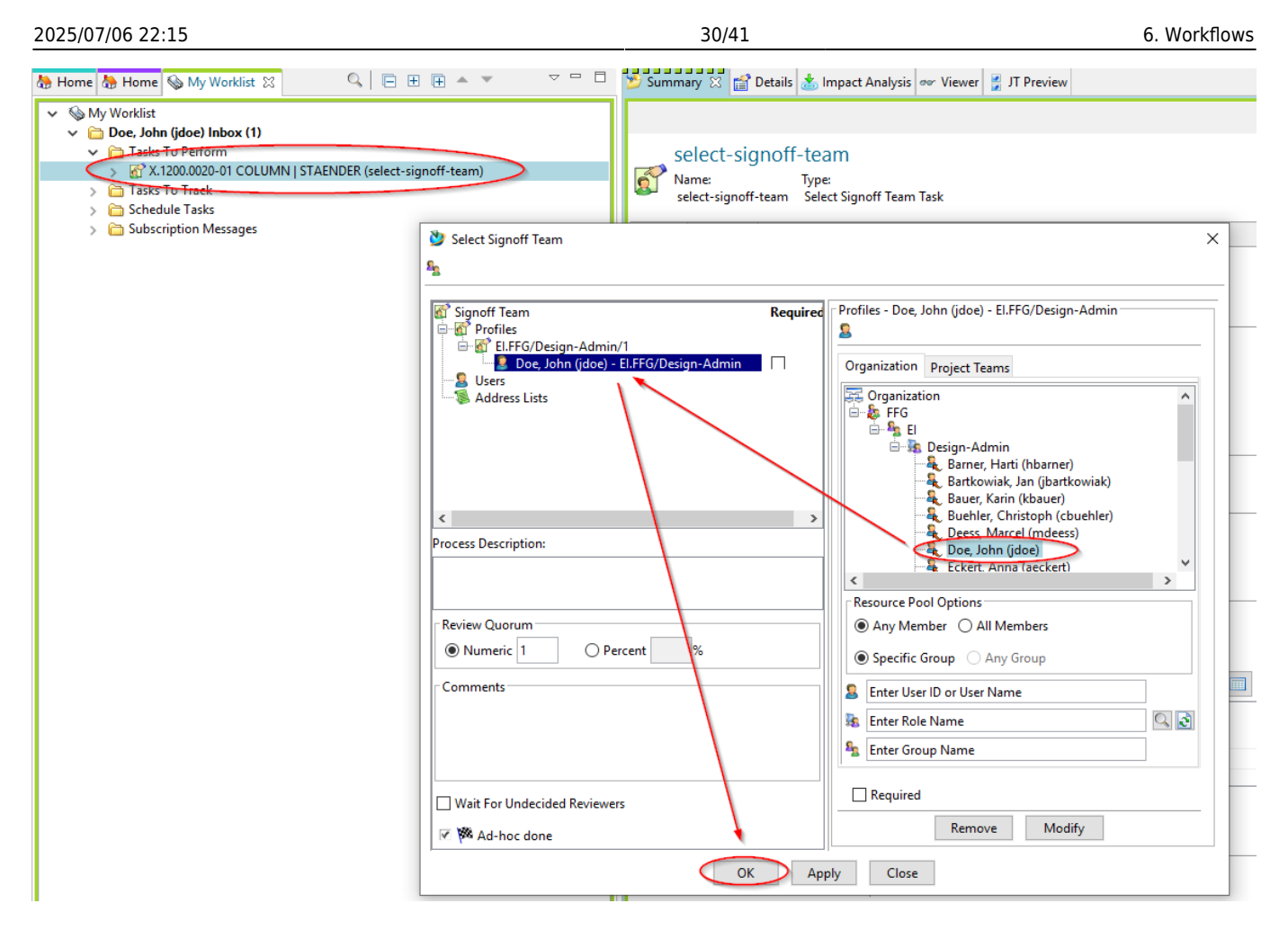

Wählen Sie eine Person aus, welche ein Review nach dem 4-Augen-Prinzip durchführen soll. Die möglichen Personen sind vordefiniert, d.h. sie müssen die Rolle "Design-Admin" haben und in Ihrer Gruppe (KV) sein.

Damit ist Ihre Aufgabe als Kontrukteur/Konstrukteurin mit der Rolle "Design" ageschlossen.

### 6.5.4 Review und Freigabe

Wenn Sie eine Freigabeaufforderung erhalten, selektieren Sie den entsprechenden Task in Ihrer Worklist und drücken die den "Perform" Knopf. Es öffnet sich der Dialog zur Freigabe.

| A    |                                                                         |                           |                               |                     |                                |                |     |
|------|-------------------------------------------------------------------------|---------------------------|-------------------------------|---------------------|--------------------------------|----------------|-----|
| Acti | ons Window Heip<br>최 금 웜 🕵 🔽 🐚 🖢 : 63 🗸 : 👩 🤇                           | 1                         |                               |                     |                                |                |     |
| (D   | no John (idea) El EES (Dairan (int02100                                 | °                         |                               |                     |                                |                |     |
| ()   | be, John (Jube) - Ellerd / Design - [ Intoz ] [ ou                      | 002][][][])               |                               |                     |                                |                |     |
| ¢    | 🍐 Home 🚷 Home 🔇 My Worklist 🛛                                           |                           |                               | 🎽 Summary 🔀 😭 Deta  | ails 📩 Impact Analysis 🛷 Viewe | r 🔮 JT Preview |     |
| -    | → 🗞 My Worklist                                                         |                           |                               |                     |                                |                |     |
| 78   | <ul> <li>Doe, John (jdoe) nbox (1)</li> <li>Tasks To Perform</li> </ul> |                           |                               | perform-sic         | noffs                          |                |     |
|      | X.1200.0020-01 COLUMN                                                   | STAENDER (perform-signe   | offs)                         | Name:               | Type:                          |                |     |
|      | > 🛅 Tasks To Track                                                      |                           |                               | perform-signoffs    | Perform Signoff Task           |                |     |
|      | <ul> <li>Subscription Messages</li> </ul>                               | 🔮 Perform Signoff         |                               |                     |                                | >              | <   |
|      |                                                                         | Process:                  | X.1200.0020-01 COLUMN   STA   | ENDER State: 🐺 Star | rted                           |                |     |
|      |                                                                         | Process Description:      | $\searrow$                    |                     | ^                              |                |     |
|      |                                                                         | Review Task:              | Review Et                     |                     | Ŷ                              |                |     |
| All  |                                                                         | Quorum:                   | 1                             | Wait For Unde       | ecided Reviewers: false        |                |     |
| ar   |                                                                         | Responsible Party:        | Doe, John (jdoe)              |                     |                                |                |     |
| ze   |                                                                         | For Review:               | Attachments                   | All Comments        |                                |                |     |
| ze   |                                                                         | Instructions:             | Signoff team perform their si | gnoffs.             | $\hat{}$                       |                |     |
|      |                                                                         | User-Group/Role           | Required                      | Decision            | Comments                       | Date           |     |
|      |                                                                         | Doe, John (jdoe)-El.FFG/D | esign-Admin No                | No Decision         |                                |                |     |
|      |                                                                         |                           | -                             |                     |                                |                |     |
|      |                                                                         |                           | 🔮 Signoff Deci                | sion                |                                |                | ×   |
|      |                                                                         |                           | <b>v</b>                      |                     |                                |                |     |
|      |                                                                         |                           | Decision                      | Comments:           |                                |                |     |
|      |                                                                         |                           | Approve                       |                     |                                |                |     |
|      |                                                                         |                           | OReject                       |                     |                                |                |     |
|      |                                                                         |                           | O No Desiste                  |                     |                                |                | 1 📖 |
|      |                                                                         |                           | U NO DECISIO                  |                     |                                |                |     |
|      |                                                                         |                           |                               |                     |                                |                |     |
|      |                                                                         |                           |                               |                     | OK Cancel                      |                |     |
|      |                                                                         |                           |                               |                     |                                |                |     |

Drücken Sie auf den Link "No Decision", dann auf "Approve" und anschließend OK".

Der Workflow wird jetzt weiter bearbeitet.

31/41

| 🍓 Home 🕱 🍓 Home 🗞 My Worklist 🗖 🗖                                                  | 🎽 Summary 🔀 😭        | Details 📩 Impact Analysis 👓 V               | iewer 💈 JT Preview            |                                    |                     |                |
|------------------------------------------------------------------------------------|----------------------|---------------------------------------------|-------------------------------|------------------------------------|---------------------|----------------|
|                                                                                    |                      |                                             |                               |                                    | 🦛 🛶 S               | end To         |
|                                                                                    | ₽ X.1200.0020        | 0-01 COLUMN   STAEN                         | NDER                          |                                    | 1                   |                |
| 🗟 🗦 🧊 X.0000.0003 PIN   BOLZEN                                                     | Quertino Deservet    | Descention Classification Title Dis         |                               | Determine Augulation Devicing Augu | 4 L                 |                |
| X.0000.0004 HOLDING BLOCK   HALTEKLOTZ                                             | Overview Document    | Properties Classification Title Bio         | CK EPLAN Properties Related I | Jatasets Available Revisions Audi  | it Logs             |                |
| > 3 X.0000.0007 INDEX TABLE A-AXIS                                                 | Englisn:             | COLUMN                                      |                               | Add. name English:                 |                     |                |
| X.1200.0001 TROUGH   ABFLUSSRINNE                                                  | German:              | STAENDER                                    |                               | Add. name German:                  |                     |                |
| X. 1200.0012 COLOMIN   STAENDER<br>X. 1200.0015 MACHINE COLUMN   MASCHINENSTAENDER | Cust. lang.:         |                                             |                               | Add. name cust. lang.              | :                   |                |
| X 1200.0013 MACHINE COLONIN I MASCHINENSTALINGER                                   | Cat.ID:              | 2937                                        |                               | Add. name (gen.):                  |                     |                |
| ECN-000007 Demo-Change                                                             | Dimension:           |                                             |                               | Material:                          |                     |                |
| > 🧊 X.1200.0018 PIN   BOLZEN                                                       | Standard:            |                                             |                               |                                    |                     |                |
| V I X.1200.0020 COLUMN   STAENDER                                                  |                      |                                             |                               |                                    |                     |                |
| 🖬 🖧 X.1200.0020-View                                                               | Procur.Ind.:         | х                                           | Char. Key:                    | E                                  | Q-Code:             | S              |
| > 💣 X.1200.0020-00 COLUMN   STAENDER SE                                            | Sched. strategy:     |                                             | R + W Part:                   |                                    | Weight:             |                |
| X.1200.0020-01 COLUMN   STAENDER SE                                                | Bom Usage:           |                                             | Standard Part                 | . No                               | Rework              | Fals           |
| > 😝 Based On Relation                                                              | Unit Of Measure (En  | anti – each):                               | Eactor Liok                   |                                    | incertoina.         |                |
| CN-000008 Demo-Change                                                              | Unit Of Inneadre (En | Unit of Measure (Empty = each): Factor ool: |                               |                                    |                     |                |
| Problems                                                                           | Unit Of Issue (Empty | / = each):                                  | Factor Uolvi:                 |                                    |                     |                |
| A X.1200.0020-00 COLUMN   STAENDER SE                                              | N. C                 |                                             |                               | N                                  |                     |                |
| > 🔯 Impacted                                                                       | Manufacturer ID:     |                                             |                               | Notes GER:                         |                     |                |
| Solutions                                                                          | Manufacturer Name    | 8                                           |                               | Notes ENG:                         |                     |                |
| X.1200.0020-01 COLUMN   STAENDER SE                                                | Mandatory Manufac    | turer: False                                |                               | Int.Info:                          |                     |                |
| > 🗔 View                                                                           | Distributor Order Nr |                                             |                               | Import from:                       |                     |                |
| > 🔯 X.1200.0020-01 SE                                                              | Eng.Area:            |                                             |                               | After Sales Part:                  | False               |                |
| > 🧐 X.1200.0020-01-dwg1 SE                                                         | Design Resp.:        |                                             |                               | G&L Product Line:                  |                     |                |
| X 1200.0020-01-dwg1 SE                                                             | Evaluation class:    |                                             |                               | G&L Shared Part (Sheff             | field): False       |                |
| X 1200.0020/01-View SE                                                             | Replaced By:         |                                             |                               |                                    |                     |                |
| SE SE                                                                              | XLO Part ID:         |                                             |                               |                                    |                     |                |
| AP Transferform                                                                    | VLO Draw No.         |                                             |                               |                                    |                     |                |
| > 🙀 Change References                                                              | ALO DIAW. NO.:       |                                             |                               |                                    |                     |                |
| > 🔯 Plans                                                                          | Last Balance Otation | er er v                                     | Owner                         | Dee John                           | Design (EAC ID)     | 00003          |
| > 🛱 Implements                                                                     | Last Release Status: | <u>SE SE</u>                                | Owner:                        | Doe, John                          | Project (EAC-ID):   | 00002          |
| > 🛅 AutoCAD                                                                        | Approved By:         | jdoe                                        | Last modified by:             | dcproxy                            | Project (EAC owner) | . MAG          |
| im view and modify data      Office Documents                                      | Approval Date:       | 04.10.2019                                  | Creation Date:                | 04-Oct-2019 08:57                  | Checked-Out:        |                |
| Grice Documents     Gride Standard Parts                                           | Change No:           | ECN-000008                                  | Date Modified:                | 04-Oct-2019 09:14                  | Checked Out By:     |                |
| > Testbaugruppen                                                                   | ىلە يە               |                                             | 3.                            |                                    |                     |                |
|                                                                                    | Check Out Check      | In Save and Keep Checked-Ou                 | nt Cancel Checkout            |                                    |                     |                |
|                                                                                    |                      | ·····                                       |                               |                                    |                     |                |
|                                                                                    |                      |                                             |                               |                                    | :                   | ∕ <b>⊳ ∨</b> o |

Wenn der Workflow durchgelaufen ist, sind die Revision und alle darunter referenzierten Objekte

freigegeben und die Neutralformate wurden erstellt. Beachten Sie, dass diese Revision jetzt eine "Change-Nummer" erhalten hat.

# 6.6 SAP-Übertragung ("Wachsende Stückliste")

### 6.6.1 Einführung

Auch während des Entwicklungsprozesses können Stücklisten nach SAP übertragen werden ohne dass eine eigentliche Freigabe erfolgt. In diesem Fall sind Teile und Stückliste nicht schreibgeschützt und können weiter bearbeitet werden.

Beim Übertrag nach SAP gelten folgende Regeln:

- Die Stückliste, d.h. die Revision, welche die Baugruppe darstellt, darf nicht den Status "SE" haben.
- Komponenten oder Unterbaugruppen, welche nicht schon einmal nach SAP übertragen worden sind (d.h. "in working" sind oder den Status "ER" haben), werden beim Übertrag herausgefiltert.
- Nach dem Übertragen erhält die Revision den Status "PS", ist aber nicht schreibgeschützt. Der Status "PS" zeigt an, dass die Stückliste oder ein Teil nach SAP übertragen wurden.
- Wenn eine Revision bereits den Status "ER" hatte, kann sie zwar nach SAP übertragen werden, sie bleibt aber schreibgeschützt, d.h. der Status ER" wird nicht zurückgenommen.

### 6.6.2 Starten des SAP Updates

Selektieren Sie eine (oder mehrere) Revision(en), die nach SAP übertragen werden sollen. Sie können dies im Teamcenter Navigator oder im Struturmanager machen.

Drücken Sie "Ctrl+P" bzw. "Strg+P".

| 📝 Structure Manager 🔀                                        |                                                                                                    |                 |          |          |                 |                  |                   |
|--------------------------------------------------------------|----------------------------------------------------------------------------------------------------|-----------------|----------|----------|-----------------|------------------|-------------------|
| X.1200.0020-02 COLUMN   STAENDER (View) - Latest Working - D | te - "Now"                                                                                                    |                 |          |          |                 |                  |                   |
| BOM Line                                                     | Rule configured by                                                                                                    | Item Rev Status | Find No. | Quantity | Unit Of Measure | Has Children     | Reference Designa |
| X.1200.0020-02 COLUMN   STAENDER (View)                      |                                                                                                    |                 |          |          |                 | True             |                   |
| TX.1200.0021-00 MACHINE COLUMN   MASCH Has Status            | Any Release Status, Configured Using Released Date ),                                                                                                    | . SE 10         | 1        |          | each            | False            |                   |
| CateP/SageP                                                  | Any Release Status, Configured Using Released Date ), New Process Dialog Process Name: X.1200.0020-02 COLUMN   STA Description: Process Template: FFG 10 SAP BOM Update Attachments Targets Task Attachments Targets D X.1200.0020-02 COLUMN   STAENDEL References | n All Tasks     |          | 1        | Process         | Template Filter: | All      Assigned |
|                                                              |                                                                                                    |                 | X Dance  | 1        |                 |                  |                   |

Im folgenden Dialog wählen Sie den Workflow "FFG 10 SAP BOM Update" aus und drücken Sie "OK". Es erfolgt keine weitere Abfrage, der Workflow startet sofort.

Nachdem der Workflow durchgelaufen ist, sehen Sie den Status "Preseries" bzw. "PS" an der Revision und an allen Objekten darunter. Außerdem wird ein sog. "Snapshot" mit dem Namen "SAP Update" erzeugt, der die zum Zeitpunkt des Aufrufs in der Struktur enthaltenen Teile beinhaltet, wodurch die jeweiligen Änderungen nachvollzogen werden können.

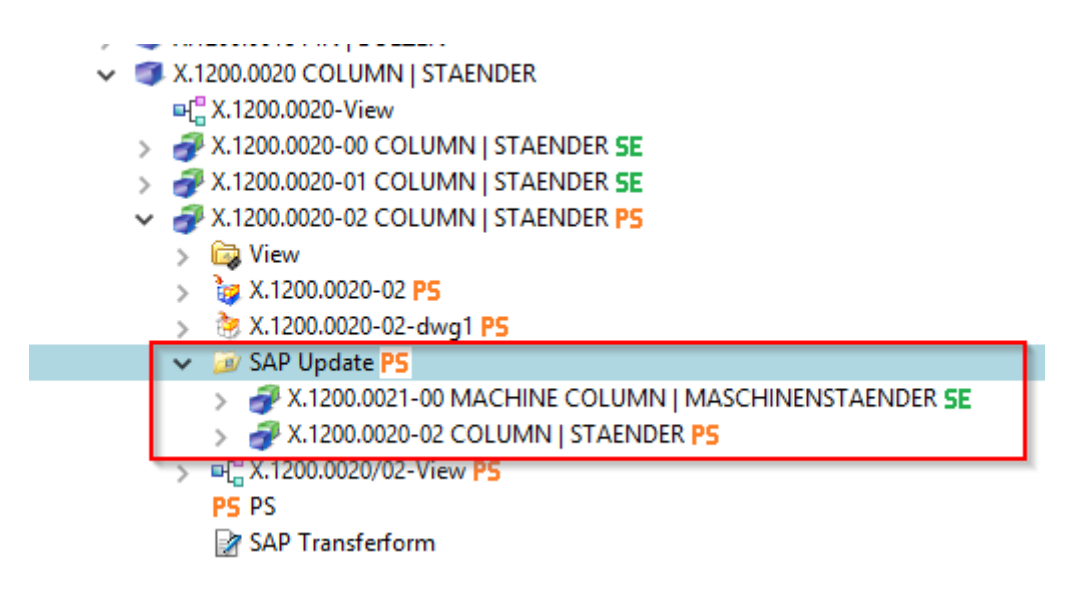

### 6.7 Norm- und Kaufteile

### 6.7.1 Grundlagen

Das Konzept der Norm- und Kaufteile sieht vor, dass ein Konstrukteur / eine Konstrukteurin selber solche Teile zunächst erstellen kann. Bei der Freigabe werden diese Teile an die Normenstelle "übergeben", d.h. sie werden der Gruppe (KV) "ST" zugeordnet und erhalten außerdem die Kennzeichnung "Normteil = Ja" bzw. "Standardpart = Yes".

Die eigentliche Freigeber erfolgt immer durch die Normenstelle, d.h. durch eine Person aus der Gruppe/Rolle "ST.FFG/Design-Admin". Diese Person hat bei der Übergabe auch die Möglichkeit, das Teil vor der Freigabe zu bearbeiten, sofern dies erforderlich ist, oder die Freigabe an den Initiator zurückzuweisen.

### 6.7.2 Freigabe von Norm- und Kaufteilen durch den Konstrukteur

### 6.7.2.1 Starten des Freigabeprozesses

Als Konstrukteur/Konstrukteurin erstellen Sie ein Teil auf die bereits bekannt Art und Weise. Diese Teil gehört ihrer aktuellen Gruppe (KV), z.B. EI.FFG.

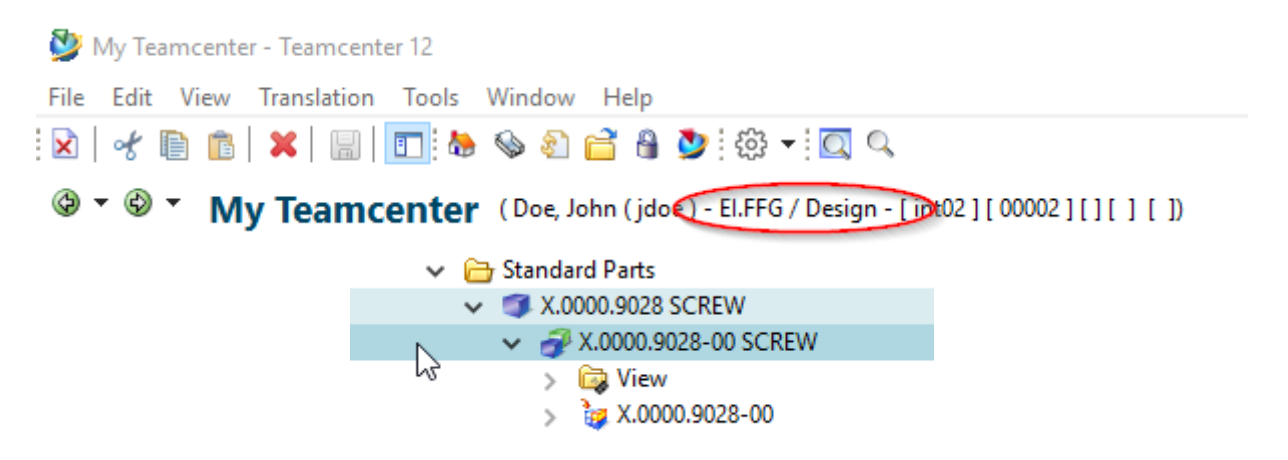

Zur Freigabe eines Norm-/Kaufteils selektieren Sie ein oder mehrere Item Revisionen und drücken Sie Strg+P.

| 🍓 Home 🛛 🔍   🖃 ⊞ 🖶 🔺 🔻 🖓 🖓                                                                                                    | 🗅 📂 Summary 🛱 📸 Details 📩 Impact Analysis 🛩 Viewer 🔮 JT Preview 🗞 Process History                                                                                                    |
|----------------------------------------------------------------------------------------------------|----------------------------------------------------------------------------------------------------|
| Home X Home Mailbox Mailbox Newstuff X.0003.0032 BEARBEITUNGSZENTRUM View Use Cases Create part in Teamcenter Release Processes AutoCAD View and modify data Office Documents View and Parts X.0000.9028 SCREW View X.0000.9028-00 SCREW View X.0000.9028-00 Cttl=P/Strg=P | Summary X       Impact Analysis       Viewer       JT Preview       Process History         X.0000.9028-00 SCREW       Send T         X.0000.9028-00 SCREW       Overview       Document Properties       Title Block Related Datasets Available Revisions Audit Logs         Copy       Revise       New Workflow Process         New Process Dialog       X         Process Name:       X.0000.9028-00 SCREW         Description:       Process Template:         Process Template:       FFG 09 Series - Standardparts         Process Template:       FFG 09 Series - Standardparts         Process Template:       FFG 09 Series - Standardparts         Process Template:       Fraces         Task Attachments       S         X0000.9028-00 SCREW       Series         References       Series |
|                                                                                                    | OK Cancel                                                                                                    |

Im folgenden Dialog wählen Sie den Workflow "FFG 09 Series – Standardparts" aus.

Drücken Sie "OK".

Sie sehen die Workflow unter "Task to Track" und können dort den Ablauf verfolgen.

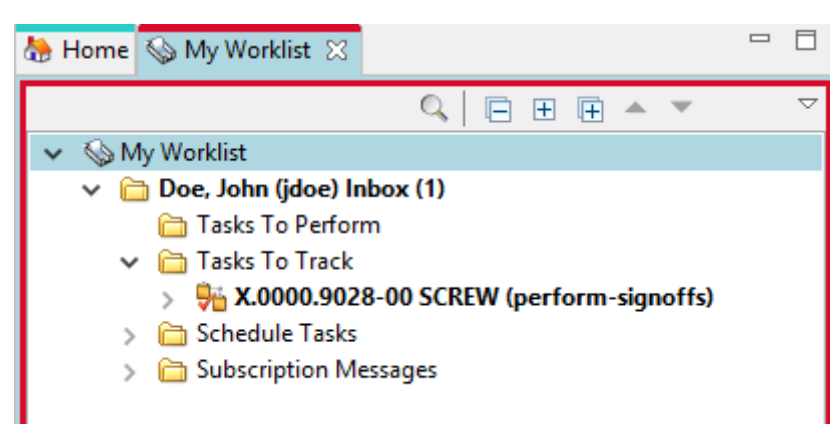

Damit ist Ihre Arbeit als Konstrukteur/Konstrukteurin zunächst abgeschlossen.

### 6.7.3 Freigabe von Norm- und Kaufteilen durch die Normstelle

Alle Personen der Normenstellen, d.h mit der Gruppe/Rolle "ST.FFG/Design-Admin", erhalten in ihrer "Worklist" einen Freigabe-Task.

| 夑 My Teamcenter - Team                | ncenter 12                                                                        |
|---------------------------------------|-----------------------------------------------------------------------------------|
| File Edit View Transla                | ation Tools Actions Window Help                                                   |
| 🕅 🖌 🖻 🍙 🗙 (                           | 🔚   🛅 🌺 🦠 🖀 🔒 🧟 🗹 💆 🔅 🕶 🔯 🔍                                                       |
| © ▼ © ▼ My Tea                        | mcenter (Ness, Elliot (eness) - ST.FFG / Design-Admin - Pint02 ] [ ] [ ] [ ] [ ]) |
| 0t                                    | 🌞 👆 Home 💊 My Worklist 🙁 🔍 🗐 🕀 🕀 🔺 🔻 🗢 🗢 🗢                                        |
| ✓ Search                              | ✓ S My Worklist                                                                   |
| Enter the Item ID to sear             | Ness, Elliot (eness) Inbox                                                        |
| <ul> <li>Quick Links Custo</li> </ul> | omize Tasks To Perform                                                            |
| 😓 Home                                | > Tasks To Track                                                                  |
| Wy Worklist                           | > Chedule Tasks                                                                   |
| My Projects                           | > Construction Messages                                                           |
| WIVIY LINKS                           | <i>"</i>                                                                          |
| INV Saved Searches                    | <i>n</i> <b>I</b>                                                                 |

Eine Person dieser Gruppe/Rolle muss diesen Task nun weiter bearbeiten.

Selektieren Sie den Task und drücken Sie den "Peform" Knopf.

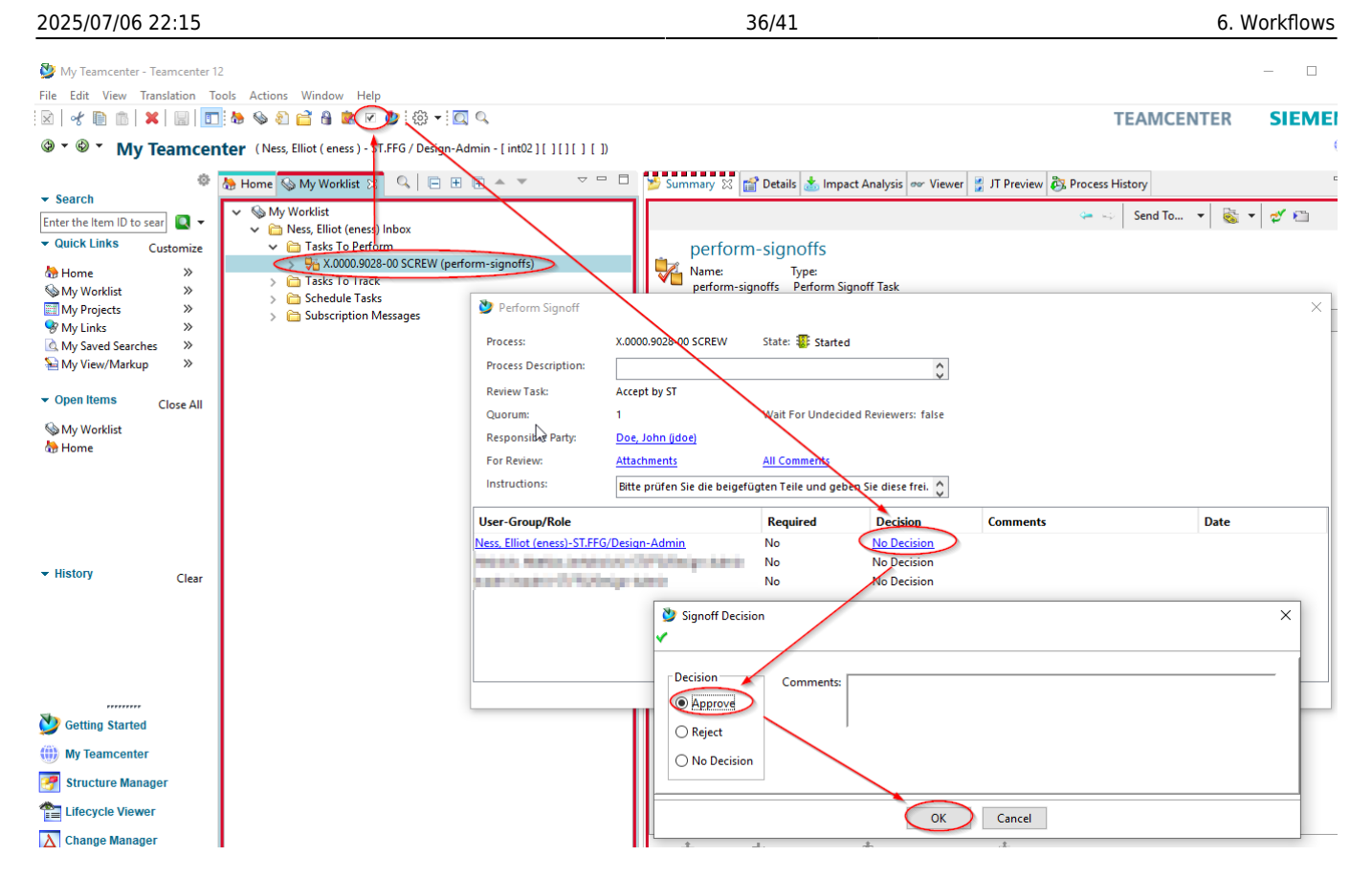

Im folgenden Dialog drücken Sie auf den "Decision" Eintrag in der Zeile mit Ihrem Account.

### 6.7.3.1 Freigabe / Approve

Drücken Sie "Approve".

Drücken Sie "OK".

Sie haben damit zunächst die weitere Bearbeitung des Tasks übernommen.

Beachten Sie, dass das Teil jetzt der Gruppe "ST" gehört und den Kenner "Normeil=Ja" bzw. "Standard Part = Yes" erhalten hat.

Außerdem hat die Gruppe (KV) Schreibberechtigung auf das Teil erhalten.

| 37/41                                              |                        |                        |                           |                         | Printed on                        | 2025/07/06  | 5 22:15 |
|----------------------------------------------------|------------------------|------------------------|---------------------------|-------------------------|-----------------------------------|-------------|---------|
| he Home 💊 My Worklist 🖾 🔍 │ 🕞 🕀 🗭 🗢 🗢 🗢 🗖          | 🎽 Summary 🔀 😭 🛙        | etails 📩 Impact An     | alysis 👓 Viewer 불 J       | T Preview 🐉 Process H   | History                           |             |         |
| 🗸 🗞 My Worklist                                    |                        |                        |                           | <b>4</b> 4              | Send To 🔻 🗟                       | s 🛨 🥑 🐑     |         |
| <ul> <li>Mess, Elliot (eness) Inbox</li> </ul>     |                        |                        |                           |                         |                                   |             |         |
| V Tasks To Perform                                 |                        | -00 SCREW              |                           |                         |                                   |             |         |
| ✓ ③ Targets                                        | Overview Document P    | Properties Title Block | Related Datasets Avail    | lable Revisions Audit L | ogs                               |             |         |
| > ₹ X.0000.9028-00 SCREW ↔<br>> ¥ X.0000.9028-00 ↔ | Copy                   | O <u>Revise</u>        | 🗞 <u>Ne</u>               | w Workflow Process      | 🖳 <u>Sa</u>                       | ive As      | ^       |
| > 🔁 References                                     | Part Number:           | X.0000.9028            | Part No. (Agile Do        | ic):                    | Revision:                         | 00          |         |
| > 🛅 Schedule Tasks                                 | Legacy part no.:       |                        | Material Type:            | HALB                    | PR:                               | False       |         |
| > 🛅 Subscription Messages                          | Legacy part no. 2:     |                        | PL:                       | 75                      | Phant.:                           | False       |         |
|                                                    | Cust. Document?:       |                        | Cust. Doc. No.:           |                         | Owner (KV):                       | ST          |         |
|                                                    | Cust. Lang.:           |                        | El SAP ProjNo.:           |                         | GP SAP ProjNo                     | o.: 0       |         |
|                                                    | English:               | SCREW                  |                           | Add. name English:      |                                   |             |         |
|                                                    | German:                | SCHRAUBE               |                           | Add. name German:       |                                   |             |         |
|                                                    | Cust. lang.:           |                        |                           | Add. name cust. lang    | g.:                               |             |         |
|                                                    | Cat.ID:                | 2642                   |                           | Add. name (gen.):       |                                   |             |         |
|                                                    | Dimension:             |                        |                           | Material:               |                                   |             |         |
|                                                    | Standard:              |                        |                           |                         |                                   |             |         |
|                                                    | Procur.Ind.:           | x                      | Char. Key:                | E                       | Weight:                           |             |         |
|                                                    | Sched. strategy:       |                        | R + W Part:               |                         | Rework:                           | False       |         |
|                                                    | Bom Usage:             |                        | Standard Part:            | Yes                     |                                   |             |         |
|                                                    | Unit Of Measure:       |                        | Factor Uol:               |                         | Making and an and a second second |             | ~       |
|                                                    | 📤 📑<br>Check Out Check | h Save and Keep (      | 1<br>Shecked-Out Cancel C | 📌<br>Checkout           | Schreibberechtigu                 | is (<br>ing |         |
|                                                    |                        | :                      |                           |                         | ( / × % ) 1                       | • 🖗 💕 😁 i n | e 🖄 0   |

Sofern notwendig, nehmen Sie Modifikationen an der Revision vor. Sie können die Attribute ändern oder auch konstruktive Änderungen vornehmen, damit das Teil den Vorgaben eine Norm-/Kaufteils entspricht.

| 👺 My Teamcenter - Teamcenter 12                                                                                                    |                                                                                     |
|----------------------------------------------------------------------------------------------------|-------------------------------------------------------------------------------------|
| File Edit View Translation Tools Actions Window Help                                                                                                    |                                                                                     |
| ! ⊠   ≁ ⊫ ≞   ≍   ⊟   ॑ □ : ゐ ⊗ & ≅ 읍 ≋ < > ♥ : @ - : Q へ                                                                                                    | TEAMCEI                                                                             |
| ③ ▼ ③ ▼ My Teamcenter (Ness, Elliot (eness)                                                                                                    | 1[][])                                                                              |
| 🏶 🔚 Home 🗞 My Worklist 🕺 🔍 🔁 🗄 🔺 🔻                                                                                                    | 🗢 🗖 💆 Summary 🖾 😭 Details 📩 Impact Analysis 👓 Viewer 🔮 JT Preview 🗞 Process History |
| Enter the Item ID to sear                                                                                                    | send To                                                                             |
| Quick Links Customize     V Tasks To Perform                                                                                                    | Nacharbeiten   Modifications                                                        |
| Ab Home     Solution     Solution | ations) Name: Type:<br>Nacharbeiten   Modifications Do Task                         |
| My Projects // > W X.0000.9028-00 ()                                                                                                    | Overview Audit Logs                                                                 |
| My Saved Searches > References                                                                                                    | erform Do Task X iou                                                                |
| My View/Markup > C Schedule Tasks                                                                                                    |                                                                                     |
| Open Items     Close All     My Worklist                                                                                                    | Task Name: Nacharbeiten   Modifications                                             |
| Process                                                                                                    | s Description                                                                       |
|                                                                                                    |                                                                                     |
|                                                                                                    | Comments:                                                                           |
|                                                                                                    |                                                                                     |
| N Cating Stated                                                                                                    | Done                                                                                |
|                                                                                                    | • Lompiere                                                                          |
| Wy Teamcenter                                                                                                    | OK Cancel                                                                           |
| Structure Manager                                                                                                    |                                                                                     |
| Tipe Lifecycle Viewer                                                                                                    | Last Modifying User: 📓 <u>Ness, Elliot (eness)</u> 🔻                                |

Selektieren Sie nun den Task in der Worklist.

Drücken Sie den "Perform" Knopf in der Menüleiste.

Selektieren Sie "Complete".

Drücken Sie "OK".

Sofern erforderlich, werden Neutralformate erzeugt und die Teile erhalten anschließend der Status

#### "SE (Series)"

| ✓ 🔂 Stand | ard Parts<br>0000.9028 SCREW                                                                                     |
|-----------|----------------------------------------------------------------------------------------------------|
| × 6       | X.0000.9028-00 SCREW 5E                                                                                          |
| >         | <ul> <li>₩</li> <li>₩</li> <li>₩</li> <li>X.0000.9028-00 SE</li> <li>X.0000.9028-00 SE</li> <li>SE SE</li> </ul> |

#### 6.7.3.2 Zurückweisen / Reject

Falls seitens der Normenstelle eine Freigabe nicht möglich ist, kann der Workflow mit der Entscheidung "Reject" an den Konstrukteur / die Konstrukteurin zurückgewiesen werden.

Selektieren Sie dazu den Task und drücken Sie den "Perform" Knopf.

| 🔮 My Teamcenter - Team                                                              | center 12 |                                                                                                    |                                                                                                    |                                                                                                    |                                                                                                    |                                                                                            |                                                                                                    |                           |             |
|-------------------------------------------------------------------------------------|-----------|----------------------------------------------------------------------------------------------------|----------------------------------------------------------------------------------------------------|----------------------------------------------------------------------------------------------------|----------------------------------------------------------------------------------------------------|--------------------------------------------------------------------------------------------|----------------------------------------------------------------------------------------------------|---------------------------|-------------|
| File Edit View Translat                                                             | ion Tools | Actions Window Help                                                                                                    |                                                                                                    |                                                                                                    |                                                                                                    |                                                                                            |                                                                                                    |                           |             |
| 🖹 🛛 🛠 🗎 💼  🗶 🛛                                                                      | a   🔳 🏷   | 🌭 🔊 🖻 🔒 🕵 🗹 💆 🗑 🛀 🖾 🔍                                                                                                    |                                                                                                    |                                                                                                    |                                                                                                    |                                                                                            |                                                                                                    |                           | TEAMCE      |
| 🎯 🔹 🌚 🔹 My Tea                                                                      | mcenter   | (Ness, Elliot (eness) - T.FFG/Design-Admin - [                                                                                                    | int02][00002][][][])                                                                                           |                                                                                                    |                                                                                                    |                                                                                            |                                                                                                    |                           |             |
| Search      Enter the Item ID to search                                             | Customize | More     Q. Search     My Workiet     Image: Constraint of the second second | Perform unoff Process: Process Description: Review Task: Responsible Party: For Review:                        | Summary S<br>Summary S<br>Summary S<br>S<br>S<br>S<br>S<br>S<br>S<br>S<br>S<br>S<br>S<br>S<br>S<br>S<br>S<br>S<br>S<br>S<br>S | Details     Details     Details     Details     Details     Details     Details     Details     Details     Details     Details | npact Analysis 2 a<br>Search<br>OO SCREW<br>Applicable for one lev<br>Relation:<br>Started | r Viewer B IT Preview B Process Hi<br>Text Q Mere: Refr<br>(perform-signoffs)<br>el depth only)<br>v<br>trs: false | story<br>erenced V Depth: | One Level V |
| ✓ History                                                                           | Clear     |                                                                                                    | User-Group/Role<br>Ness, Elliot (eness)-ST.FFG/D<br>Heinrich, Mathias (mheinrich<br>tcadm (tcadm)-ST.FFG/Desig | Please review the att<br>Riv<br>esign-Admin Not<br>0)-ST.FFG/Desi Not<br>nn-Admin Not                                         | tached part ar<br>equired<br>o<br>o<br>o<br>Signoff [                                                                           | d perform the signoff<br>Decision<br>No Decision<br>No Decision<br>No Decision<br>ecision  | Comments                                                                                                    | Date                      | ×           |
| Getting Started  My Teamcenter  Structure Manager  Lifecycle Viewer  Change Manager |           |                                                                                                    |                                                                                                    |                                                                                                    | Decision     Appro     Appro     Reject     No Dec                                                                              | ision                                                                                      | OK Cancel                                                                                                    | 1                         |             |

Selektieren Sie "No Decision" und wählen Sie im folgenden Dialog "Reject".

#### Drücken Sie "OK".

Der Konstrukteur erhält einen neuen Task in der "Worklist". Beachten Sie, dass Sie jetzt auch wieder Schreibberechtigungen auf die Teile im Workflow haben.

Nehmen Sie ggf. Änderungen an den Teilen vor.

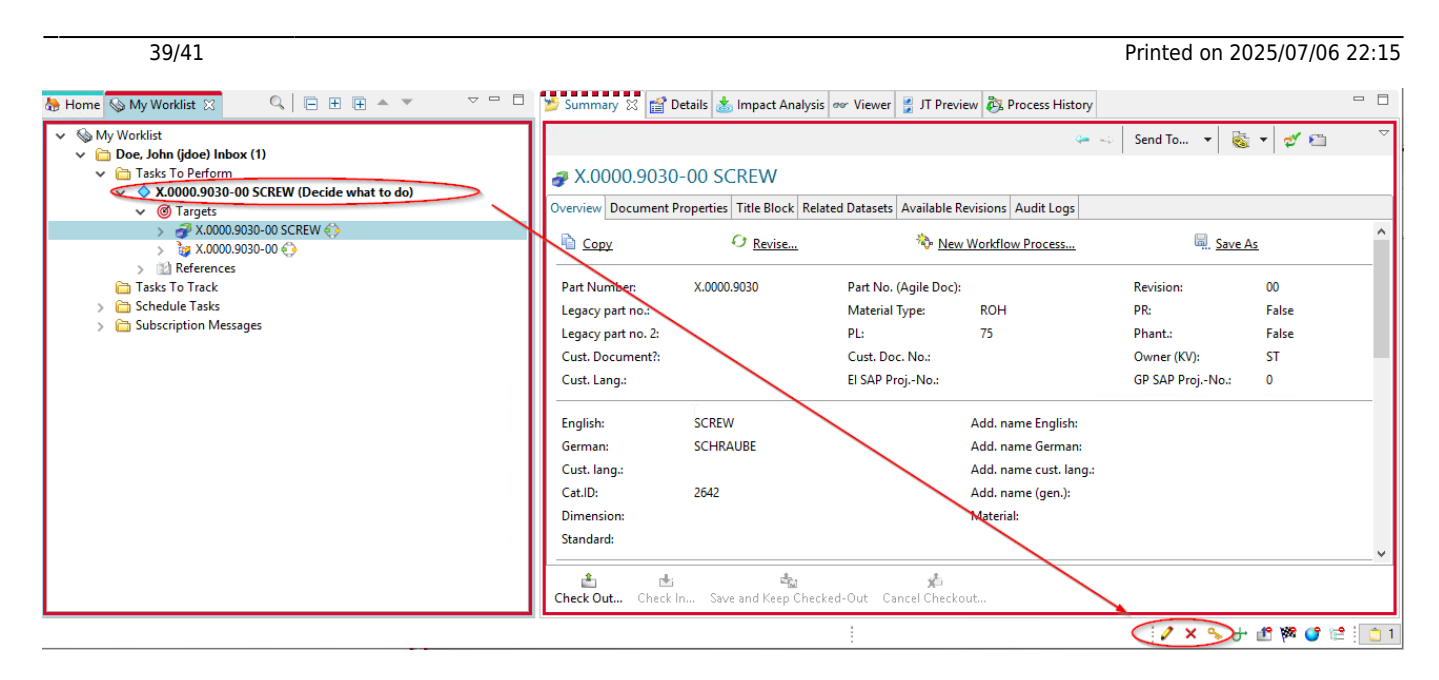

Zur erneuten Freigabe selektieren Sie den Task und drücken Sie den "Perform" Knopf.

| 🔮 My Teamcenter - Tear                                                          | mcenter 12                  |                                                                                                    |                      |                                                                                                    |  |  |  |
|---------------------------------------------------------------------------------|-----------------------------|----------------------------------------------------------------------------------------------------|----------------------|----------------------------------------------------------------------------------------------------|--|--|--|
| File Edit View Transl                                                           | lation Tools Actions Window | w Help                                                                                                  |                      |                                                                                                    |  |  |  |
| 🕅 😽 🗎 💼 🗙                                                                       | 🗐 🚺 🌭 🗞 🔂 🖓                 | <b>≥</b> (⊕ <b>-</b> ) <b>⊆</b> ⊂                                                                       |                      |                                                                                                    |  |  |  |
| W Teamcenter (Doe, John (jdoe) - ELFAG / Design - [int02][00002][][][])     []) |                             |                                                                                                    |                      |                                                                                                    |  |  |  |
| Search     Enter the Item ID to search     Quick Links                          | th Q -<br>Customize         | Home My Worklist<br>→ My Worklist<br>→ My Worklist<br>→ Dee, John (jdoe) Inbox (1)<br>→ Task: I Derform |                      | <ul> <li>Summary X Process History</li> <li>Details Impact Analysis or Viewer J JT Preview R Process History</li> <li>Decide what to do</li> </ul> |  |  |  |
| 🈓 Home                                                                          | »                           | X.0000.9030-00 SCREW (Decide what                                                                       | t to do)             | Name: Type:                                                                                                    |  |  |  |
| 💊 My Worklist                                                                   | »                           | > # X.0000.9030-00 SCREW                                                                                |                      | Decide what to do Condition Task                                                                                                    |  |  |  |
| My Projects                                                                     | »                           | > 🧞 X.0000.9030-00 💮                                                                                    |                      |                                                                                                    |  |  |  |
| 😵 My Links                                                                      | »                           | > 1 References                                                                                          | Perform Condit       | on Task X                                                                                                    |  |  |  |
| 💁 My Saved Searches                                                             | »                           | 🛅 Tasks To Track                                                                                        |                      |                                                                                                    |  |  |  |
| ₩ My View/Markup                                                                | »                           | > Chedule Tasks > Chedule Tasks > Chedule Tasks                                                         | Task Name:           | Decide what to do                                                                                                    |  |  |  |
| ✓ Open Items                                                                    | Close All                   |                                                                                                    | Task Instructions:   | Bitte prüfen Sie, ob Nacharbeiten erforderlich sind. Sie können die Freigabe wiederholen oder abbbrechen.                                          |  |  |  |
| 🗟 General (10)                                                                  | ^                           |                                                                                                    |                      | Please check if rework is required. You can repeat or cancel the release procedure.                                                                |  |  |  |
| 🛕 General (9)                                                                   |                             |                                                                                                    |                      |                                                                                                    |  |  |  |
| 🔄 General (8)                                                                   |                             |                                                                                                    | Process Description: |                                                                                                    |  |  |  |
| 🔄 General (7)                                                                   |                             |                                                                                                    |                      |                                                                                                    |  |  |  |
| 💁 General (6)                                                                   |                             |                                                                                                    | Comments:            |                                                                                                    |  |  |  |
| 🔍 General (5)                                                                   |                             |                                                                                                    |                      |                                                                                                    |  |  |  |
| 🔄 General (4)                                                                   | ~                           |                                                                                                    |                      |                                                                                                    |  |  |  |
| ✓ History                                                                       | Clear                       |                                                                                                    | Task Result:         | Abbrechen   Cancel Wiederholen   Retry Unset                                                                                                    |  |  |  |
| # X.0000.0005-00 MAIN                                                           | SPINDLE                     |                                                                                                    |                      | OK Cancel                                                                                                    |  |  |  |
|                                                                                 |                             |                                                                                                    |                      |                                                                                                    |  |  |  |

Im folgenden Menü wählen Sie "Wiederholen| Retry".

Drücken Sie "OK".

Der Workflow läuft weiter und die Personen der Normenstelle erhalten den Task wiederum zur Freigabe in ihrer Worklist.

Hinweis: Wenn Sie "Abbrechen | Cancel" wählen, wird der Workflow kotrolliert beenden und es findet keine Freigabe statt. Das Teil / die Teile können später erneut in den Freigabeprozess eingestellt werden.

### 6.7.4 Freigabe von Norm- und Kaufteile durch die Normstelle

Wenn Norm- du Kaufteile durch die Normenstelle selber angelegt wurden, können diese mit einem vereinfachten Workflow freigegeben werden.

Die Annahme ist, dass bei der Initiierung des Prozesses durch eine Person der Normenstelle die

notwendigen Voraussetzungen für eine Freigabe erfüllt sind und keine weitere Prüfung oder Bearbeitung stattfinden muss. Es werden nur die für eine Freigabe notwendigen technische Voraussetzungen geprüft wie z.B. Pflichtattribute.

In der Gruppe/Rolle "ST.FFG.Design-Admin" wählen Sie ein oder mehrere freizugebende(s) Teil(e) aus.

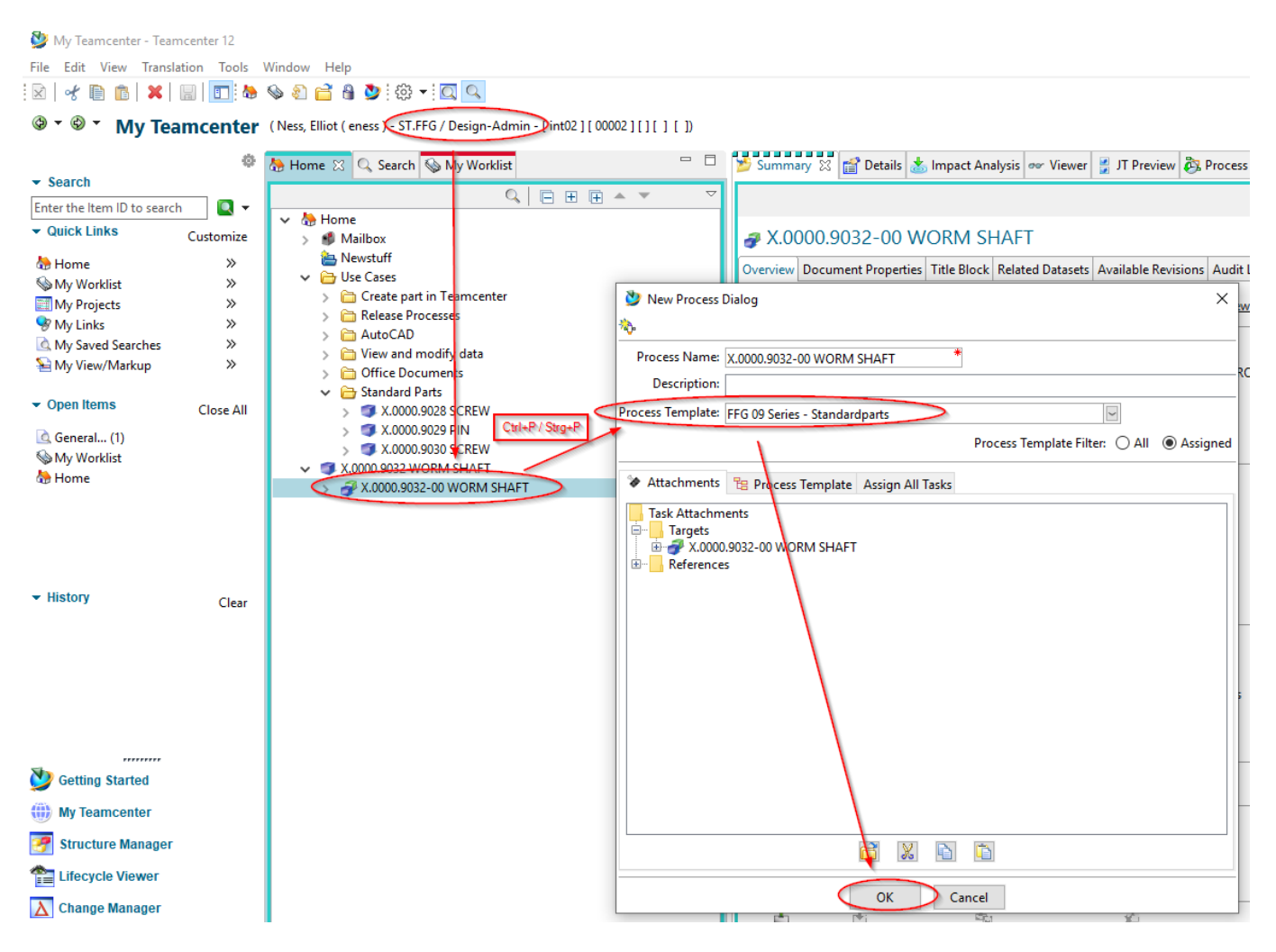

Drücken Sie "Strg+P".

Wählen Sie den Workflow "FFG 09 Series - Standardparts" aus.

Drücken Sie "OK".

40/41

| 41/41                            |                                                                     |                                                                                     | Printed on 2025/07/06 22:15 |
|----------------------------------|---------------------------------------------------------------------|-------------------------------------------------------------------------------------|-----------------------------|
| 👺 My Teamcenter - Teamcenter 12  |                                                                     |                                                                                     |                             |
| File Edit View Translation Tools | Actions Window Help                                                 |                                                                                     |                             |
| 🕅 🖌 🗈 💼  🗰 🖬                     | ) 🗞 🖆 🔒 🗷 🕢 🖉 🕼 🕶 🖾 🖉                                               |                                                                                     | TEAMCENTER                  |
| 🕲 🕆 🕲 📩 My Teamcente             | r (Ness, Elliot ( eness ) - 1.FPS / Design-Admin - [ int02 ] [ 0000 | (C) C) C) C) C) C) C) C) C) C) C) C) C) C                                           |                             |
| 6                                | 🚷 Home 🔍 Search 🚱 My Working 🔀                                      | 🗁 📮 🎽 Summary 🐹 😭 Details 👗 Impact Analysis 👓 Viewer 🔮 JT Preview 💩 Process History |                             |
| ✓ Search                         |                                                                     |                                                                                     | an a frants - Fra           |
| Enter the Item ID to search      | × Sh My Worklist                                                    |                                                                                     | 🗢 😔   Sena Io 👻 🗞           |
| → Quick Links Customize          | V 🖨 Ness, Elliot eness) Inbox                                       | perform-signoffs                                                                    |                             |
| A Home >>                        | V 🛅 Tasks To Perform                                                | Name: Type:                                                                         |                             |
| S My Worklist ≫                  | X.0000.9032-00 WORM SHAFT (perform-sig                              | aoffs) perform-signoffs Perform Signoff Task                                        |                             |
| My Projects >>                   | > 🛅 Tasks To Track                                                  |                                                                                     |                             |
| 😵 My Links 🛛 🚿                   | Schedule Tasks     Gubscription Mercager                            | 🖉 Perfore Signoff                                                                   | ×                           |
| 🛕 My Saved Searches 🛛 🚿          | y a subscription messages                                           |                                                                                     |                             |
| ≦ My View/Markup ≫               |                                                                     | Process: X.0000.9032-00 WORM SHAFT State: 🏽 Started                                 |                             |
| 0                                |                                                                     | Process Description:                                                                |                             |
| Open items     Close All         |                                                                     |                                                                                     |                             |
| 🔄 General (1)                    |                                                                     | Review Task: Review ST                                                              |                             |
| 🥸 My Worklist                    |                                                                     | Quorum: 1 Wait For Undecided Reviewers: false                                       |                             |
| 😓 Home                           |                                                                     | Responsible Party: Ness, Elliot (eness)                                             |                             |
|                                  |                                                                     | For Review: Attachments All Comments                                                |                             |
|                                  |                                                                     |                                                                                     |                             |
|                                  |                                                                     | Signoff team perform their signetts.                                                |                             |
|                                  |                                                                     |                                                                                     |                             |
| ✓ History Clear                  |                                                                     | User-Group/Role Required Decision Comments                                          | Date                        |
|                                  |                                                                     | Ness, Elliot (eness)-ST.FFG/Design-Admin No No Decision                             |                             |
|                                  |                                                                     | Heinrich, Mathias (mheinrich)-ST.FFG/Desi No No Decision                            |                             |
|                                  |                                                                     | tcadm (tcadm)-ST.FFG/Design-Admin No No Decision                                    |                             |
|                                  |                                                                     | Signoff Decision                                                                    | ×                           |
|                                  |                                                                     | Signer senser                                                                       | ~                           |
|                                  |                                                                     |                                                                                     |                             |
|                                  |                                                                     | Deririon                                                                            |                             |
| 🍑 Getting Started                |                                                                     | Comments:                                                                           |                             |
| ()) My Teamcenter                |                                                                     | Approve                                                                             |                             |
| 📝 Structure Manager              |                                                                     |                                                                                     |                             |
| Tifecycle Viewer                 |                                                                     |                                                                                     |                             |
| A Change Manager                 |                                                                     | OK Car                                                                              | icel                        |
| 🎄 😝 📰 😹 »                        |                                                                     | Check Out Check In                                                                  |                             |

Es sind keine weiteren Eingaben notwendig. Sofern erforderlich, werden Neutralformate erzeugt und alle Objekte auf den Status "SE (Series)" freigegeben.

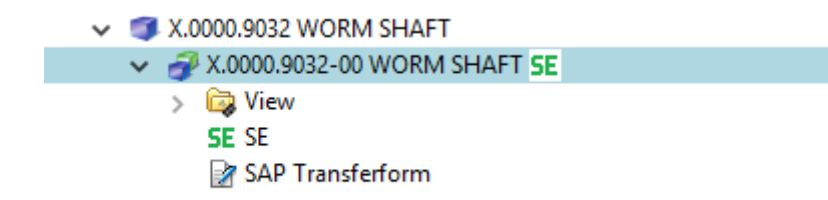